NEXT 🔶

🔶 PREV

[Page 193]

# **Chapter 5. Decisions**

(This item omitted from WebBook edition)

| <u>5.1</u> | Relational and Logical Operators                  | <u>194</u> |
|------------|---------------------------------------------------|------------|
|            | <u>ANSI Values</u>                                |            |
|            | Logical Operators                                 |            |
|            | Boolean Data Type                                 |            |
| <u>5.2</u> | <u>If Blocks</u>                                  | <u>201</u> |
|            | • <u>If Block</u>                                 |            |
|            | • ElseIf Clauses                                  |            |
| <u>5.3</u> | Select Case Blocks                                | <u>218</u> |
| <u>5.4</u> | A Case Study: Weekly Payroll                      | <u>235</u> |
|            | Designing the Weekly Payroll Program              |            |
|            | • <u>Pseudocode for the Display Payroll Event</u> |            |
|            | <u>Writing the Weekly Payroll Program</u>         |            |
|            | • <u>The Program and the User Interface</u>       |            |
|            | Summary                                           | <u>243</u> |
|            | Programming Projects                              | <u>243</u> |
|            |                                                   |            |

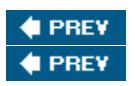

NEXT 🔶

[Page 194]

# 5.1. Relational and Logical Operators

In <u>Chapter 2</u>, we discussed the two logical programming constructs decision and loop. In order to make a decision or control a loop, you need to specify a condition that determines the course of action.

A condition is an expression involving relational operators (such as <and=) that is either true or false. Conditions also may incorporate logical operators (such as And, Or, and Not). ANSI values determine the order used to compare strings with the relational operators. Boolean variables and literals can assume the values True or False.

#### **ANSI Values**

Each of the 47 different keys in the center typewriter portion of the keyboard can produce two characters, for a total of 94 characters. Adding 1 for the space character produced by the space bar makes 95 characters. These characters have numbers ranging from 32 to 126 associated with them. These values, called the ANSI (or ASCII) values of the characters, are given in <u>Appendix A</u>. <u>Table 5.1</u> shows a few of the values.

| Table 5.1. A few ANSI values. |      |      |       |  |
|-------------------------------|------|------|-------|--|
| 32 (space)                    | 48 0 | 66 B | 122 z |  |
| 33 !                          | 49 1 | 90 Z | 123 { |  |
| 34 "                          | 57 9 | 97 a | 125 } |  |
| 35 #                          | 65 A | 98 b | 126 ~ |  |

Most of the best known fonts, such as Courier New, Microsoft San Serif, and Times New Roman, are essentially governed by the ANSI standard, which assigns characters to the numbers from 0 to 255. <u>Table 5.2</u> shows a few of the higher ANSI values.

| Table 5.2. A few higher ANSI values. |                  |         |              |  |
|--------------------------------------|------------------|---------|--------------|--|
| 162 ¢                                | 177 ±            | 181 µ   | 190 ¾        |  |
| 169 ©                                | 178 <sup>2</sup> | 188 ¼   | 247 ÷        |  |
| 176 °                                | 179 <sup>3</sup> | 189 1/2 | 248 <b>φ</b> |  |

If n is a number between 0 and 255, then

Chr(n)

is the string consisting of the character with ANSI value  $\eta$ . If str is any string, then

Asc(str)

is the ANSI value of the first character of str. For instance, the statement

txtBox.Text = Chr(65)

displays the letter A in the text box, and the statement

```
lstBox.Items.Add(Asc("Apple"))
```

displays the number 65 in the list box.

Concatenation can be used with Chr to obtain strings using the higher ANSI characters. For instance, with one of the fonts that conforms to the ANSI standard, the statement

[Page 195]

```
txtBox.Text = "32" & Chr(176) & " Fahrenheit"
```

displays 32° Fahrenheit in the text box.

The quotation-mark character (") can be placed into a string by using Chr(34). For example, after the statement

```
txtBox.Text = "George " & Chr(34) & "Babe" & Chr(34) & " Ruth"
```

is executed, the text box contains

George "Babe" Ruth

The relational operator less than (<) can be applied to both numbers and strings. The number a is said to be less than the number b if a lies to the left of b on the number line. For instance, 2 < 5, -5 < -2, and 0 < -23.5.

The string a is said to be less than the string b if a precedes b alphabetically when using the ANSI table to alphabetize their values. For instance, "cat" < "dog", "cart" < "cat", and "cat" < "catalog". Digits precede uppercase letters, which precede lowercase letters. Two strings are compared working from left to right, character by character, to determine which one should precede the other. Therefore, "9W" < "bat", "Dog" < "cat", and "Sales-99" < "Sales-retail".

Table 5.3 shows the different mathematical relational operators, their representations in Visual Basic, and their meanings.

| l able 5.3. Relational operators. |                       |                       |                                               |  |  |
|-----------------------------------|-----------------------|-----------------------|-----------------------------------------------|--|--|
| Mathematical Notation             | Visual Basic Notation | Numeric Meaning       | String Meaning                                |  |  |
| =                                 | =                     | equal to              | identical to                                  |  |  |
|                                   | $\Leftrightarrow$     | not equal to          | different from                                |  |  |
| <                                 | <                     | less than             | precedes alphabetically                       |  |  |
| >                                 | >                     | greater than          | follows alphabetically                        |  |  |
|                                   | <=                    | less than or equal to | precedes alphabetically<br>or is identical to |  |  |

Table 5.2 Deletional anomators

| is identical to | X | >= | greater than or equal to | follows alphabetically is identical to |
|-----------------|---|----|--------------------------|----------------------------------------|
|-----------------|---|----|--------------------------|----------------------------------------|

#### Example 1.

(This item is displayed on pages 195 - 196 in the print version)

Determine whether each of the following conditions is true or false.

- **a.** 1 <= 1
- **b.** 1 < 1
- **c.** "car" < "cat"
- **d.** "Dog" < "dog"

Solution

- **a.** True. The notation <= means "less than or equal to." That is, the condition is true provided either of the two circumstances holds. The second one (equal to) holds.
- **b.** False. The notation < means "strictly less than" and no number can be strictly less than itself.

#### [Page 196]

- **c.** True. The characters of the strings are compared one at a time working from left to right. Because the first two match, the third character decides the order.
- **d.** True. Because uppercase letters precede lowercase letters in the ANSI table, the first character of "Dog" precedes the first character of "dog".

Conditions also can involve variables, numeric operators, and functions. To determine whether a condition is true or false, first compute the numeric or string values and then decide if the resulting assertion is true or false.

Example 2.

Suppose the numeric variables a and b have values 4 and 3, and the string variables c and d have values "hello" and "bye". Are the following conditions true or false?

**a.** (a+b) < 2 \* a

- **b.** (c.Length b) = (a/2)
- **c.** c < ("good" & d)

Solution

- **a.** The value of a+b is 7 and the value of 2 \* a is 8. Because 7 < 8, the condition is true.
- **b.** True, because the value of c.Length b is 2, the same as (a / 2).
- **c.** The condition "hello" < "goodbye" is false, because "h" follows "g" in the ANSI table.

### **Logical Operators**

Programming situations often require more complex conditions than those considered so far. For instance, suppose we would like to state that the value of a numeric variable, n, is strictly between 2 and 5. The proper Visual Basic condition is

(2 < n) And (n < 5)

The condition  $(2 \le n)$  And  $(n \le 5)$  is a combination of the two conditions  $2 \le n$  and  $n \le 5$  with the logical operator And.

The three main logical operators are And, Or, and Not. If cond1 and cond2 are conditions, then the condition

cond1 And cond2

is true if both cond1 and cond2 are true. Otherwise, it is false. The condition

cond1 Or cond2

is true if either cond1 or cond2 (or both) is true. Otherwise, it is false. The condition

Not cond1

is true if cond1 is false, and is false if cond1 is true.

[Page 197]

#### Example 3.

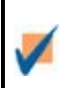

Suppose the numeric variable n has value 4 and the string variable answ has value "Y". Determine whether each of the following conditions is true or false.

**a.** 
$$(2 < n)$$
 And  $(n < 6)$ 

- **b.** (2 < n) Or (n = 6)
- **c.** Not (n < 6)
- **d.** (answ = "Y") Or (answ = "y")
- **e.** (answ = "Y") And (answ = "y")
- **f.** Not (answ = "y")
- **g.** ((2 < n) And (n = 5 + 1)) Or (answ = "No")
- **h.** ((n = 2) And (n = 7)) Or (answ = "Y")
- i. (n = 2) And ((n = 7) Or (answ = "Y"))

### Solution

- **a.** True, because the conditions (2 < 4) and (4 < 6) are both true.
- **b.** True, because the condition (2 < 4) is true. The fact that the condition (4 = 6) is false does not affect the conclusion. The only requirement is that at least one of the two conditions be true.
- c. False, because (4 < 6) is true.
- **d.** True, because the first condition becomes ("Y" = "Y") when the value of answ is substituted for answ.
- e. False, because the second condition is false. Actually, this compound condition is false for every value of answ.
- **f.** True, because ("Y" = "y") is false.
- **g.** False. In this logical expression, the compound condition ((2 < n) And (n = 5 + 1)) and the simple condition (answ = "No") are joined by the logical operator Or. Because both of these conditions are false, the total condition is false.
- h. True, because the second Or clause is true.
- **i.** False. Comparing (h) and (i) shows the necessity of using parentheses to specify the intended grouping.

#### **Boolean Data Type**

Chapter 5. Decisions

A statement of the form

```
txtBox.Text = condition
```

will display either True or False in the text box, depending on the truth value of the condition. Any variable or expression that evaluates to either True or False is said to have a Boolean data type. The following lines of code display False in the text box.

[Page 198]

```
Dim x As Integer = 5 txtBox.Text = (3 + x) < 7
```

A variable is declared to be of type Boolean with a statement of the form

Dim varName As Boolean

The following lines of code will display True in the text box.

```
Dim boolVar as Boolean
Dim x As Integer = 2
Dim y As Integer = 3
boolVar = x < y
txtBox.Text = boolVar
```

The answer to part (i) of Example 3 can be confirmed to be "false" by executing the following lines of code.

Dim n as Integer = 4
Dim answ as String = "Y"
txtBox.Text = (n = 2) And ((n = 7) Or (answ = "Y"))

# Comments

- A condition involving numeric variables is different from an algebraic truth. The assertion (a + b) < 2\*a, considered in Example 2, is not a valid algebraic truth because it isn't true for all values of a and b. When encountered in a Visual Basic program, however, it will be considered true if it is correct for the current values of the variables.</li>
- **2.** Conditions evaluate to either true or false. These two values often are called the possible truth values of the condition.
- 3. A condition such as 2 < n < 5 should never be used, because Visual Basic will not evaluate it as intended. The correct condition is (2 < n) And (n < 5).
- 4. A common error is to replace the condition Not (n < m) by the condition (n > m). The correct

replacement is  $(n \ge m)$ .

#### **Practice Problems 5.1**

- **<u>1.</u>** Is the condition "Hello" = "Hello" true or false?
- 2. Complete <u>Table 5.4</u>.

| cond1 | cond2 | cond1 And<br>cond2 | cond1 Or<br>cond2 | Not cond2 |
|-------|-------|--------------------|-------------------|-----------|
| True  | True  | True               |                   |           |
| True  | False |                    | True              |           |
| False | True  |                    |                   | False     |
| False | False |                    |                   |           |

```
[Page 199]
```

#### **Exercises 5.1**

In Exercises 1 through 6, determine the output displayed in the text box.

```
1. txtBox.Text = Chr(104) & Chr(105)
2. txtBox.Text = "C" & Chr(35)
3. txtBox.Text = "The letter before G is" & Chr(Asc("G") - 1)
4. txtBox.Text = Chr(Asc("B")) 'The ANSI value of B is 66
5. Dim quote, person, qMark As String
quote = "We're all in this alone."
person = "Lily Tomlin"
qMark = Chr(34)
txtBox.Text = qMark & quote & qMark & "_" & person
6. Dim letter As String
letter = "D"
txtBox.Text = letter & " is the " & (Asc(letter) - Asc("A") + 1) & _
"th letter of the alphabet."
```

In Exercises 7 through 18, determine whether the condition is true or false. Assume a = 2 and b = 3.

- <u>7.</u> 3 \* a = 2 \* b
- 8. (5 a) \* b < 7
- <u>**9.**</u> b <= 3
- **10.**  $a^b = b^a$
- <u>11.</u>  $a^{(5-2)} > 7$
- **12.** 3E-02 <.01 \* a
- **<u>13.</u>** (a < b) or (b < a)
- 14. (a \* a < b) Or Not (a \* a < a)
- **<u>15.</u>** Not ((a < b) And (a < (b + a)))
- **16.** Not (a < b) Or Not (a < (b + a))
- **<u>17.</u>** ((a = b) And (a \* a < b \* b)) Or ((b < a) And (2 \* a < b))
- **18.** ((a = b) Or Not (b < a)) And ((a < b) Or (b = a + 1))

In Exercises 19 through 30, determine whether the condition is true or false.

"9W" <> "9w"
 "Inspector" < "gadget"</li>
 "Car" < "Train"</li>
 "J" >= "J"
 "99" > "ninety-nine"
 "B" > "?"
 ("Duck" < "pig") And ("pig" < "big")</li>

[Page 200]

- **26.** "Duck" < "Duck" & "Duck"
- **<u>27.</u>** Not (("B" = "b") Or ("Big" < "big"))
- **28.** Not ("B" = "b") And Not ("Big" < "big")
- **29.** (("Ant" < "hill") And ("mole" > "hill")) Or Not (Not ("Ant" < "hill") Or Not ("Mole" > "hill"))
- **30.** (7 < 34) And ("7" > "34")

In Exercises 31 through 40, determine whether or not the two conditions are equivalentthat is, whether they will be true or false for exactly the same values of the variables appearing in them.

- **<u>31.</u>**  $a \le b$ ;  $(a \le b)$  Or (a = b)
- **32.** Not (a < b); a > b
- **<u>33.</u>** (a = b) And (a < b); a <> b
- **34.** Not ((a = b) Or (a = c)); (a <> b) And (a <> c)
- **<u>35.</u>** (a < b) And ((a > d) Or (a > e); ((a < b) And (a > d)) Or ((a < b) And (a > e))
- **36.** Not ((a = b + c) Or (a = b)); (a <> b) Or (a <> b + c)
- **<u>37.</u>** (a < b + c) Or (a = b + c); Not ((a > b) Or (a > c))
- **38.** Not  $(a \ge b)$ ;  $(a \le b)$  Or Not (a = b)
- **<u>39.</u>** Not  $(a \ge b)$ ;  $(a \le b)$  And Not (a = b)
- **40.** (a = b) And ((b = c) Or (a = c)); (a = b) Or ((b = c) And (a = c))

In Exercises 41 through 45, write a condition equivalent to the negation of the given condition. (For example,  $a \ll b$  is equivalent to the negation of a = b.)

41. a > b
42. (a = b) Or (a = d)
43. (a < b) And (c <> d)
44. Not ((a = b) Or (a > b))
45. (a <> "") And (a < b) And (a.Length < 5)</li>

- 46. Rework Exercise 20 by evaluating a Boolean expression.
- **47.** Rework Exercise 21 by evaluating a Boolean expression.
- **48.** Rework Exercise 22 by evaluating a Boolean expression.
- <u>49.</u> Rework Exercise 23 by evaluating a Boolean expression.

#### Solutions to Practice Problems 5.1

**1.** False. The first string has six characters, whereas the second has five. Two strings must be 100% identical to be called equal.

| <u>2.</u> | cond1 | cond2 | cond1 And<br>cond2 | cond1 Or<br>cond2 | Not cond2 |
|-----------|-------|-------|--------------------|-------------------|-----------|
|           | True  | True  | True               | True              | False     |
|           | True  | False | False              | True              | True      |
|           | False | True  | False              | True              | False     |
|           | False | False | False              | False             | True      |

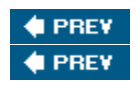

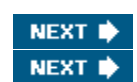

[Page 201]

# 5.2. If Blocks

An If block allows a program to decide on a course of action based on whether certain conditions are true or false.

#### If Block

A block of the form:

```
If condition Then
action1
Else
action2
End If
```

causes the program to take action1 if condition is true and action2 if condition is false. Each action

consists of one or more Visual Basic statements. After an action is taken, execution continues with the line after the If block. Figure 5.1 contains the pseudocode and flowchart for an If block.

#### Figure 5.1. Pseudocode and flowchart for an If block.

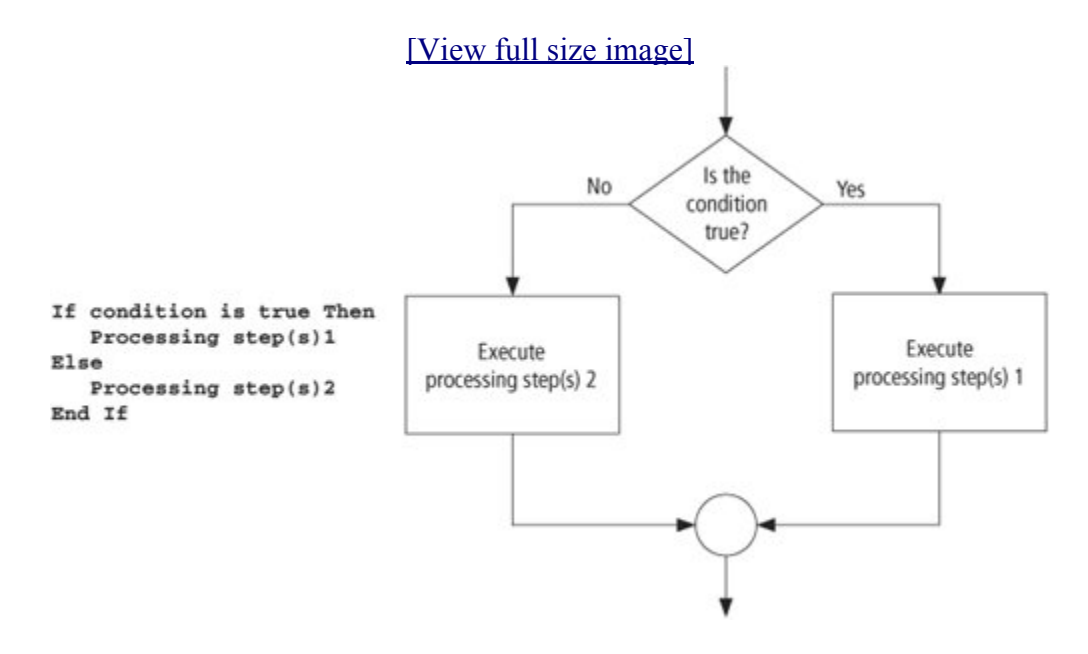

#### Example 1.

(This item is displayed on pages 201 - 202 in the print version)

| The following program finds the larger of two numbers input by the user. The condition is                                                      |
|----------------------------------------------------------------------------------------------------|
| numl > num2                                                                                                    |
| and each action consists of a single assignment statement. With the inputs 3 and 7, the condition is false, and so the second action is taken. |
| [Page 202]                                                                                                    |
| Maximum   First number:   Second number:   Find Larger Number                                                                                  |

| Object                                                                                                    | Property | Setting            |  |  |  |
|----------------------------------------------------------------------------------------------------|----------|--------------------|--|--|--|
| frmMaximum                                                                                                    | Text     | Maximum            |  |  |  |
| lblFirstNum                                                                                                    | Text     | First Number:      |  |  |  |
| txtFirstNum                                                                                                    |          |                    |  |  |  |
| lblSecondNum                                                                                                    | Text     | Second Number:     |  |  |  |
| txtSecondNum                                                                                                    |          |                    |  |  |  |
| btnFindLarger                                                                                                    | Text     | Find Larger Number |  |  |  |
| txtResult                                                                                                    | ReadOnly | True               |  |  |  |
| <pre>numl = CDbl (txtFirstNum.Text)<br/>num2 = CDbl (txtSecondNum.Text)<br/>If numl &gt; num2 Then<br/>largerNum = num1<br/>Else<br/>largerNum = num2<br/>EndIf<br/>txtResult.Text = "The larger number is " &amp; largerNum<br/>End Sub</pre> [Run, type 3 and 7 into the text boxes, and press the button.] |          |                    |  |  |  |
| Maximum   First number:   3   Second number:   7   Find Larger Number   The larger number is 7                                                                                                    |          |                    |  |  |  |

Example 2.

(This item is displayed on pages 202 - 203 in the print version)

The following program requests the costs and revenue for a company and displays the message "Break even" if the costs and revenue are equal; otherwise, it displays the profit or loss. The action following Else is another If block.

| Profit/Loss                                                                                                    |                   |                                    |  |  |  |
|----------------------------------------------------------------------------------------------------|-------------------|------------------------------------|--|--|--|
| Costs:                                                                                                    |                   |                                    |  |  |  |
|                                                                                                    |                   |                                    |  |  |  |
| Show Financial                                                                                                    | Status            |                                    |  |  |  |
|                                                                                                    |                   |                                    |  |  |  |
| Object                                                                                                    | Property          | Setting                            |  |  |  |
| frmStatus                                                                                                    | Text              | Profit/Loss                        |  |  |  |
| lblCosts                                                                                                    | Text              | Costs:                             |  |  |  |
| txtCosts                                                                                                    |                   |                                    |  |  |  |
| lblRev                                                                                                    | Text              | Revenue:                           |  |  |  |
| txtRev                                                                                                    |                   |                                    |  |  |  |
| btnShow                                                                                                    | Text              | Show Financial Status              |  |  |  |
| txtResult                                                                                                    | ReadOnly          | True                               |  |  |  |
|                                                                                                    |                   |                                    |  |  |  |
|                                                                                                    |                   | [Page 203]                         |  |  |  |
| <pre>[Page 203] Private Sub btnShow_Click() Handles btnShow.Click Dim costs, revenue, profit, loss As Double costs = CDbl (txtCosts.Text) revenue = CDbl (txtRev.Text) If costs = revenue Then    txtResult.Text = "Break even" Else If costs &lt; revenue Then    profit = revenue - costs    txtResult.Text = "Profit is " &amp; FormatCurrency(profit) Else    loss = costs - revenue    txtResult.Text = "Loss is " &amp; FormatCurrency(loss) End If End If End If</pre> |                   |                                    |  |  |  |
| [Run, type 9500 a                                                                                                    | and 8000 into the | text boxes, and press the button.] |  |  |  |
|                                                                                                    |                   |                                    |  |  |  |

| 🖶 Profit/L   | oss 💶 🗖 🔀       |
|--------------|-----------------|
| Costs:       | 9500            |
| Revenue:     | 8000            |
| Show F       | inancial Status |
| Loss is \$1, | 500.00          |

Example 3.

(This item is displayed on pages 203 - 204 in the print version)

| The If block in the following program has a logical operator in its condition.           Image: A Quiz       Image: A Quiz         How many gallons does a       Image: A Quiz         Evaluate Answer       Image: A Quiz               |                                                                |                 |  |  |  |  |
|----------------------------------------------------------------------------------------------------|----------------------------------------------------------------|-----------------|--|--|--|--|
| Object Property Setting                                                                                                    |                                                                |                 |  |  |  |  |
| frmQuiz                                                                                                    | Text                                                           | A Quiz          |  |  |  |  |
| lblQuestion                                                                                                    | IblQuestionTextHow many gallons does a<br>ten-gallon hat hold? |                 |  |  |  |  |
| txtAnswer                                                                                                    |                                                                |                 |  |  |  |  |
| btnEvaluate                                                                                                    | Text                                                           | Evaluate Answer |  |  |  |  |
| txtSolution                                                                                                    | ReadOnly                                                       | True            |  |  |  |  |
| <pre>Private Sub btnEvaluate_Click() Handles btnEvaluate.Click   'Evaluate answer   Dim answer As Double   answer = CDbl (txtAnswer.Text)   If (answer &gt;= 0.5) And (answer &lt;= 1) Then     txtSolution.Text = "Good, "   Else</pre> |                                                                |                 |  |  |  |  |
| <pre>[Page 204] txtSolution.Text = "No, " End If txtSolution.Text &amp;= "it holds about 3/4 of a gallon."</pre>                                                                                                    |                                                                |                 |  |  |  |  |

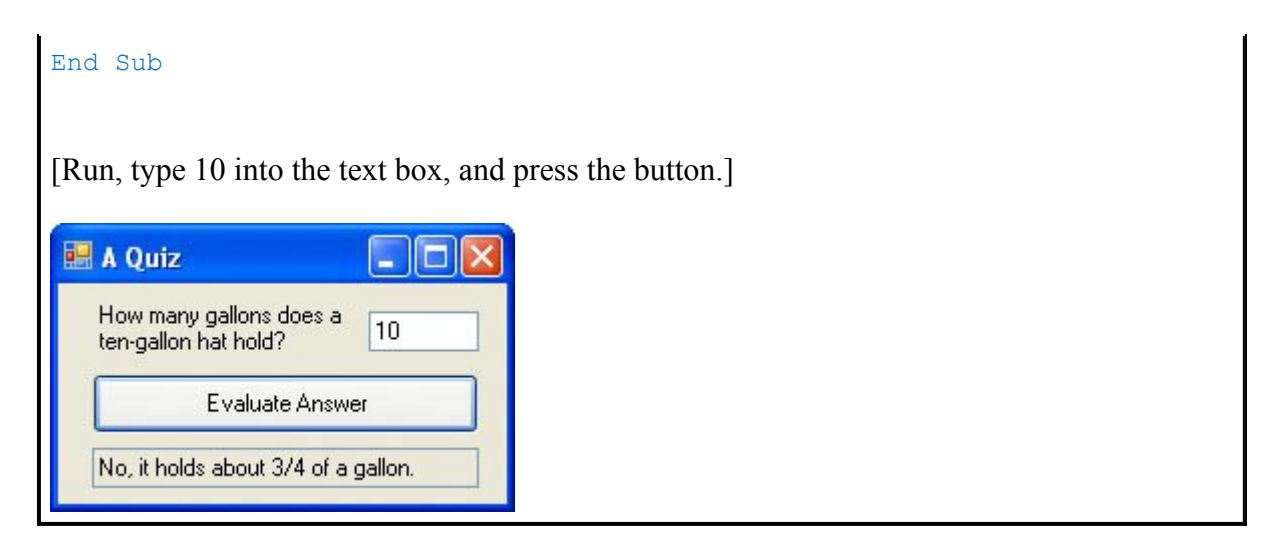

The Else part of an If block can be omitted. This important type of If block appears in the next example.

Example 4.

(This item is displayed on pages 204 - 205 in the print version)

| Quotation     Do you know what | t the game of skittles is (Y/N)? | er before presenting a quotation.               |
|--------------------------------|----------------------------------|-------------------------------------------------|
| Object                         | Property                         | Setting                                         |
| frmQuotation                   | Text                             | Quotation                                       |
| lblQuestion                    | Text                             | Do you know what the game of skittles is (Y/N)? |
| mtxtAnswer                     | Mask                             | L                                               |
| btnDisplay                     | Text                             | Display Quotation                               |
|                                | ReadOnly                         | True                                            |
| txtQuote                       | Readonly                         |                                                 |

.

| MsgBox(message, 0, "")                                                                                          |  |  |  |  |
|----------------------------------------------------------------------------------------------------|--|--|--|--|
| <pre>End If txtQuote.Text = "Life ain't all beer and skittles." &amp;</pre>                                     |  |  |  |  |
| " - Du Maurier (1894)"<br>End Sub                                                                               |  |  |  |  |
| [Run, type "N" into the masked text box, and press the button.]                                                 |  |  |  |  |
| [Page 205]                                                                                                    |  |  |  |  |
| [View full size image]                                                                                          |  |  |  |  |
| 🖬 Quotation                                                                                                    |  |  |  |  |
| Do you know what the game of skittles is (Y/N)?                                                                 |  |  |  |  |
| Display Quotation                                                                                               |  |  |  |  |
|                                                                                                    |  |  |  |  |
|                                                                                                    |  |  |  |  |
| Skittles is an old form of bowling in which a wooden disk is used to knock down nine pins arranged in a square. |  |  |  |  |
| ОК                                                                                                    |  |  |  |  |
|                                                                                                    |  |  |  |  |
| [Press OK.]                                                                                                    |  |  |  |  |
| E Quotation                                                                                                    |  |  |  |  |
| Do you know what the game of skittles is (Y/N)?                                                                 |  |  |  |  |
| Display Quotation                                                                                               |  |  |  |  |
| Life ain't all beer and skittles Du Maurier (1894)                                                              |  |  |  |  |
|                                                                                                    |  |  |  |  |

Note: Rerun the program, type "Y" into the masked text box, press the button, and observe that the description of the game is skipped.

#### **ElseIf Clauses**

An extension of the If block allows for more than two possible alternatives with the inclusion of ElseIf clauses. A typical block of this type is

```
If condition1 Then
   action1
ElseIf condition2 Then
   action2
ElseIf condition3 Then
   action3
```

This block searches for the first true condition, carries out its action, and then skips to the statement following End If. If none of the conditions is true, then Else's action is carried out. Execution then continues with the statement following the block. In general, an If block can contain any number of ElseIf clauses. As before, the Else clause is optional.

[Page 206]

Example 5.

```
The following program redoes Example 1 so that if the two numbers are equal, the program
so reports:
Private Sub btnFindLarger Click(...) Handles btnFindLarger.Click
  Dim num1, num2 As Double
  num1 = CDb1 (txtFirstNum.Text)
  num2 = CDbl (txtSecondNum.Text)
  If (num1 > num2) Then
     txtResult.Text = "The larger number is " & num1
  ElseIf (num2 > num1) Then
    txtResult.Text = "The larger number is " & num2
  Else
     txtResult.Text = "The two numbers are equal."
 End If
End Sub
[Run, type 7 into both text boxes, and press the button.]
🖶 Maximum
                  7
    First number:
  Second number:
               7
     Find Larger Number
  The two numbers are equal.
```

If blocks allow us to define functions whose values are not determined by a simple formula. The function in Example 6 uses an If block.

Example 6.

(This item is displayed on pages 206 - 207 in the print version)

| The Social Security or<br>in 2005 is 6.2 percent<br>which is 1.45 percent of<br>tax for the current pay<br>FICA Taxes<br>Total earnings for this year<br>current pay period:<br>Earnings for the current p<br>Calculate<br>FICA taxe<br>current pa                           | FICA tax has two componen<br>on the first \$90,000 of earning<br>of earnings. The following pro-<br>period. | tsthe Social Security benefits tax, which<br>gs for the year, and the Medicare tax,<br>ogram calculates an employee's FICA |  |
|----------------------------------------------------------------------------------------------------|----------------------------------------------------------------------------------------------------|----------------------------------------------------------------------------------------------------|--|
| Object                                                                                                    | Property                                                                                                    | Setting                                                                                                    |  |
| frm FICA                                                                                                    | Text                                                                                                    | FICA Taxes                                                                                                    |  |
| lblToDate                                                                                                    | Text                                                                                                    | Total earnings for this year<br>prior to the current pay<br>period:                                                        |  |
| txtToDate                                                                                                    |                                                                                                    |                                                                                                    |  |
| lblCurrent                                                                                                    | Text                                                                                                    | Earnings for the current pay period:                                                                                       |  |
| txtCurrent                                                                                                    |                                                                                                    |                                                                                                    |  |
| btnCalculate                                                                                                    | Text                                                                                                    | Calculate FICA Taxes                                                                                                    |  |
| lblTax                                                                                                    | Text                                                                                                    | FICA taxes for the current pay period:                                                                                     |  |
| txtTax                                                                                                    | ReadOnly                                                                                                    | True                                                                                                    |  |
| <pre>[Page 207] Private Sub btnCalculate_Click() Handles btnCalculate.Click Dim ficaTaxes As Double ficaTaxes = CalcFICA(CDbl (txtToDate.Text), CDbl (txtCurrent.Text)) txtTax.Text = FormatCurrency(ficaTaxes) End Sub Function CalcFICA(ByVal ytdEarnings As Double,</pre> |                                                                                                    |                                                                                                    |  |
| 'Calculate Socia                                                                                                    | ByVal curEarnings As Double) As Double<br>'Calculate Social Security benefits tax and Medicare tax          |                                                                                                    |  |

```
'for a single pay period in 2005
Dim socialSecurityBenTax, medicareTax As Double
If (ytdEarnings + curEarnings) <= 90000 Then
socialSecurityBenTax = 0.062 * curEarnings
ElseIf ytdEarnings < 90000 Then
socialSecurityBenTax = 0.062 * (90000 - ytdEarnings)
End If
medicareTax = 0.0145 * curEarnings
Return socialSecurityBenTax + medicareTax
End Function[Run, type 12345.67 and 543.21 into the top two text boxes, and press the button. The
following is displayed in txtTax.]
```

\$41.56

#### Comments

- 1. Constructs in which an If block is contained inside another If block are referred to as nested If blocks.
- 2. Care should be taken to make If blocks easy to understand. For instance, in Figure 5.2, the block on the left is difficult to follow and should be replaced by the clearer block on the right.

Figure 5.2. A confusing If block and an improvement.

```
If condl Then If condl And cond2 Then
If cond2 Then action
action End If
End If
End If
```

- **3.** In <u>Appendix C</u>, the section "Stepping through Programs Containing Decision Structures: <u>Chapter</u> <u>5</u>" uses the Visual Basic debugging tools to trace the flow through an If block.
- 4. Some programs call for selecting among many possibilities. Although such tasks can be accomplished with complicated If blocks, the Select Case block (discussed in the next section) is often a better alternative.

[Page 208]

Practice Problems 5.2

**1.** Suppose the user is asked to input a number into txtNumber for which the square root is to be taken. Fill in the If block so that the lines of code that follow will display either the

message "Number can't be negative." or the square root of the number.

```
Private Sub btnSqrt_Click(...) Handles btnSqrt.Click
   'Check reasonableness of data
   Dim num As Double
   num = CDbl(txtNumber.Text)
   If
   End If
End Sub
```

#### **<u>2.</u>** Improve the block

```
If a < b Then
   If c < 5 Then
    txtBox.Text = "hello"
   End If
End If</pre>
```

#### **Exercises 5.2**

In Exercises 1 through 12, determine the output displayed in the text box when the button is clicked.

```
1. Private Sub btnDisplay_Click(...) Handles btnDisplay.Click
     Dim num As Double = 4
     If num <= 9 Then
       txtOutput.Text = "Less than ten."
     Else
       If num = 4 Then
         txtOutput.Text = "Equal to four."
       End If
     End If
   End Sub
2. Private Sub btnDisplay Click(...) Handles btnDisplay.Click
     Dim gpa As Double = 3.49
     txtOutput.Clear()
     If gpa >= 3.5 Then
       txtOutput.Text = "Honors "
     End If
    txtOutput.Text &= "Student"
   End Sub
```

[Page 209]

```
3. Private Sub btnDisplay Click(...) Handles btnDisplay.Click
     Dim a As Double = 5
     txtOutput.Clear()
     If (3 * a - 4) < 9 Then
       txtOutput.Text = "Remember, "
     End If
     txtOutput.Text &= "tomorrow is another day."
   End Sub
4. Private Sub btnDisplay Click(...) Handles btnDisplay.Click
     Dim change As Double = 356 'Amount of change in cents
     If change >= 100 Then
       txtOutput.Text = "Your change contains " &
                        Int(change / 100) & " dollars."
     Else
       txtOutput.Text = "Your change contains no dollars."
     End If
   End Sub
5. Private Sub btnDisplay Click(...) Handles btnDisplay.Click
     Dim a as Double = 2
     Dim b As Double = 3
     Dim c As Double = 5
     If a * b < c Then
      b = 7
     Else
      b = c * a
     End If
     txtOutput.Text = CStr(b)
   End Sub
6. Private Sub btnDisplay Click(...) Handles btnDisplay.Click
     Dim a, b As Double
     a = CDbl(InputBox("Enter a number."))
     b = CDbl(InputBox("Enter another number."))
     If a > b Then
       a += 1
     Else
       b += 1
     End If
     txtOutput.Text = a & " "& b
   End Sub
   (Assume the responses are 7 and 11.)
  Private Sub btnDisplay Click(...) Handles btnDisplay.Click
7.
     'Cost of phone call from New York to London
     Dim length As Double
     InputLength(length)
```

```
DisplayCost (length)
End Sub
                               [Page 210]
Function Cost(ByVal length As Double) As Double
  If length < 1 Then
   Return .46
  Else
    Return .46 + (length - 1) * .36
  End If
End Function
Sub DisplayCost (ByVal length As Double)
  'Display the cost of a call
  txtBox.Text = "Cost of call: "& FormatCurrency(Cost(length))
End Sub
Sub InputLength (ByRef length As Double)
  'Request the length of a phone call
  length = CDbl(InputBox("Duration of the call in minutes?"))
End Sub
```

(Assume the response is 31.)

```
8. Private Sub btnDisplay Click(...) Handles btnDisplay.Click
     Dim letter As String
     letter = InputBox("Enter A, B, or C.")
     If letter = "A" Then
       DisplayAmessage()
     ElseIf letter = "B" Then
       DisplayBmessage()
     ElseIf letter = "C" Then
       DisplayCmessage()
     Else
       txtOutput.Text = "Not a valid letter."
     End If
   End Sub
   Sub DisplayAmessage()
     txtOutput.Text = "A, my name is Alice."
   End Sub
   Sub DisplayBmessage()
     txtOutput.Text = "To be, or not to be."
   End Sub
   Sub DisplayCmessage()
     txtOutput.Text = "Oh, say, can you see."
   End Sub
   (Assume the response is B.)
<u>9.</u>
   Private Sub btnDisplay Click(...) Handles btnDisplay.Click
```

Dim vowels As Integer 'Number of vowels

ExamineLetter(vowels)

[Page 211] ExamineLetter(vowels) ExamineLetter(vowels) txtOutput.Text = "The number of vowels is "& vowels End Sub Sub ExamineLetter(ByRef vowels As Integer) Dim ltr As String ltr = InputBox("Enter a letter.") ltr = ltr.ToUpper If (ltr = "A") Or (ltr = "E") Or (ltr = "I") Or (ltr = "O") Or (ltr = "U") Then vowels += 1 End If End Sub

(Assume the three responses are U, b, and a.)

```
10. Private Sub btnDisplay_Click(...) Handles btnDisplay.Click
    Dim a As Double = 5
    If (a > 2) And ((a = 3) Or (a < 7)) Then
       txtOutput.Text = "Hi"
    End If
End Sub
```

```
11. Private Sub btnDisplay_Click(...) Handles btnDisplay.Click
Dim num As Double = 5
If num < 0 Then
txtOutput.Text = "neg"
Else
If num = 0 Then
txtOutput.Text = "zero"
Else
txtOutput.Text = "positive"
End If
End If
End Sub
```

```
12. Private Sub btnDisplay_Click(...) Handles btnDisplay.Click
Dim msg As String, age As Integer
msg = "You are eligible to vote"
age = CInt(InputBox("Enter your age."))
If age >= 18 Then
txtOutput.Text = msg
Else
txtOutput.Text = msg & " in "& (18 - age) & " years."
End If
End Sub
```

(Assume the response is 16.)

[Page 212]

In Exercises 13 through 20, identify the errors.

```
13. Private Sub btnDisplay_Click(...) Handles btnDisplay.Click
Dim num As Double = 0.5
If (1 < num < 3) Then
txtOutput.Text = "Number is between 1 and 3."
End If
End Sub
```

```
14. Private Sub btnDisplay_Click(...) Handles btnDisplay.Click
Dim num As Double = 6
If num > 5 And < 9 Then
txtOutput.Text = "Yes"
Else
txtOutput.Text = "No"
End If
End Sub
```

```
15. Private Sub btnDisplay_Click(...) Handles btnDisplay.Click
    If (2 <> 3)
        txtOutput.Text = "Numbers are not equal"
        End If
    End Sub
```

```
16. Private Sub btnDisplay_Click(...) Handles btnDisplay.Click
Dim major As String
major = "Computer Science"
If major = "Business" Or "Computer Science" Then
txtOutput.Text = "Yes"
End If
End Sub
```

```
17. Private Sub btnDisplay_Click(...) Handles btnDisplay.Click
Dim numName As String, num As Double
numName = "Seven"
num = CDbl(InputBox("Enter a number."))
If num < numName Then
txtOutput.Text = "Less than"
Else
txtOutput.Text = "Greater than"
End If
```

```
End Sub
18. Private Sub btnDisplay Click(...) Handles btnDisplay.Click
      'Change switch from "on" to "off", or from "off" to "on"
      Dim switch As String
      switch = InputBox("Enter On or Off.")
      If switch = "Off" Then
       switch = "On"
      End If
                                   [Page 213]
      If switch = "On" Then
        switch = "Off"
      End If
      txtOutput.Text = switch
    End Sub
19. Private Sub btnDisplay Click(...) Handles btnDisplay.Click
      'Display "OK" if either j or k equals 4
      Dim j As Double = 2
      Dim k As Double = 3
      If j Or k = 4 Then
       txtOutput.Text = "OK"
      End If
    End Sub
   Private Sub btnDisplay Click(...) Handles btnDisplay.Click
20.
      'Is your program correct?
      Dim query, answer1, answer2 As String
      query = "Are you sure everything in your program is correct?"
      answer1 = InputBox(query)
      answer1 = answer1.ToUpper.Substring(0, 1)
      If answer1 = "N" Then
        txtOutput.Text = "Don't patch bad code, rewrite it."
      Else
        query = "Does your program run correctly?"
        answer2 = InputBox(query)
        answer2 = answer2.ToUpper.Substring(0, 1)
        If answer2 = "Y" Then
          txtOutput.Text = "Congratulations."
        Else
          txtOutput.Text = "Something you are sure about is wrong."
        End If
    End Sub
```

In Exercises 21 through 26, simplify the code.

<u>21.</u> If (a = 2) Then a = 3 + a

Else

```
a = 5
End If
22. If Not (answer <> "y") Then
    txtOutput.Text = "YES"
Else
    If (answer = "y") Or (answer = "Y") Then
    txtOutput.Text = "YES"
    End If
End If
```

```
[Page 214]
```

```
23. If (j = 7) Then
     b = 1
    Else
     If (j <> 7) Then
       b = 2
     End If
    End If
24. If (a < b) Then
      If (b < c) Then
       txtOutput.Text = b & " is between "& a & " and "& c
      End If
    End If
25. message = "Is Alaska bigger than Texas and California combined?"
    answer = InputBox(message)
    If (answer.Substring(0, 1) = "Y") Then
     answer = "YES"
    End If
    If (answer.Substring(0, 1) = "y") Then
     answer = "YES"
    End If
    If (answer = "YES") Then
      txtOutput.Text = "Correct"
    Else
      txtOutput.Text = "Wrong"
    End If
26. message = "How tall (in feet) is the Statue of Liberty?"
    feet = CDbl(InputBox(message))
```

```
If (feet <= 141) Then
    lstOutput.Items.Add("Nope")
End If
If (feet > 141) Then
    If (feet < 161) Then
    lstOutput.Items.Add("Close")
    Else
        lstOutput.Items.Add("Nope")
    End If
End If
sltOutput.Items.Add("The statue is 151 feet from base to torch.")</pre>
```

- **27.** Write a program to determine how much to tip the server in a restaurant. The tip should be 15 percent of the check, with a minimum of \$1.
- **28.** A bagel shop charges 75 cents per bagel for orders of less than a half-dozen bagels and charges 60 cents per bagel for orders of a half-dozen or more bagels. Write a program that requests the number of bagels ordered and displays the total cost. (Test the program for orders of four bagels and a dozen bagels.)

```
[Page 215]
```

- **29.** A computer store sells diskettes at 25 cents each for small orders or at 20 cents each for orders of 100 diskettes or more. Write a program that requests the number of diskettes ordered and displays the total cost. (Test the program for purchases of 5 and 200 diskettes.)
- **30.** A copy center charges 5 cents per copy for the first 100 copies and 3 cents per copy for each additional copy. Write a program that requests the number of copies as input and displays the total cost. (Test the program with the quantities 25 and 125.)
- 31. Write a quiz program to ask "Who was the first Ronald McDonald?" The program should display "Correct." if the answer is "Willard Scott" and "Nice try" for any other answer.
- **32.** Suppose a program has a button with the caption "Quit." Suppose also that the Name property of this button is btnQuit. Write a btnQuit\_Click event procedure that gives the user a second chance before ending the program. The procedure should use an input box to request that the user confirm that the program should be terminated, and then end the program only if the user responds in the affirmative.
- **33.** Write a program to handle a savings-account withdrawal. The program should request the current balance and the amount of the withdrawal as input and then display the new balance. If the withdrawal is greater than the original balance, the program should display "Withdrawal denied." If the new balance is less than \$150, the message "Balance below \$150" should be displayed.
- **34.** Write a program that requests three scores as input and displays the average of the two highest scores. The input and output should be handled by Sub procedures, and the average should be determined by a user-defined function.

- **35.** A grocery store sells apples for 79 cents per pound. Write a cashier's program that requests the number of pounds and the amount of cash tendered as input and displays the change from the transaction. If the cash is not enough, the message "I need \$x.xx more." should be displayed, where \$x.xx is the difference between the cash and the total cost. (Test the program with six pounds and \$5, and four pounds and \$3.)
- **36.** Federal law requires hourly employees be paid "time-and-a-half" for work in excess of 40 hours in a week. For example, if a person's hourly wage is \$8 and he works 60 hours in a week, his gross pay should be
  - $(40 \times 8) + (1.5 \times 8 \times (60 40)) = $560$

Write a program that requests as input the number of hours a person works in a given week and his hourly wage, and then displays his gross pay.

- <u>37.</u> Write a program that requests a word (with lowercase letters) as input and translates the word into pig latin. The rules for translating a word into pig latin are as follows:
  - **a.** If the word begins with a consonant, move the first letter to the end of the word and add ay. For instance, chip becomes hipcay.
  - **b.** If the word begins with a vowel, add way to the end of the word. For instance, else becomes elseway.
- **38.** The current calendar, called the Gregorian calendar, was introduced in 1582. Every year divisible by four was declared to be a leap year, with the exception of the years ending in 00 (that is, those divisible by 100) and not divisible by 400. For instance, the years 1600 and 2000 are leap years, but 1700, 1800, and 1900 are not. Write a program that requests a year as input and states whether it is a leap year. (Test the program on the years 1994, 1995, 1900, and 2000.)

[Page 216]

- **39.** Create a form with a text box and two buttons captioned Bogart and Raines. When Bogart is first pressed, the sentence "I came to Casablanca for the waters." is displayed in the text box. The next time Bogart is pressed, the sentence "I was misinformed." is displayed. When Raines is pressed, the sentence "But we're in the middle of the desert." is displayed. Run the program and then press Bogart, Raines, and Bogart to obtain a dialogue.
- **40.** Write a program that allows the user to use a button to toggle the color of the text in a text box between black and red.
- **41.** Write a program that allows the user ten tries to answer the question, "Which U.S. President was born on July 4?" After three incorrect guesses, the program should display the hint, "He once said, 'If you don't say anything, you won't be called upon to repeat it." in a message box. After seven incorrect guesses, the program should give the hint, "His nickname was 'Silent Cal." The number of guesses should be displayed in a text box. Note: Calvin Coolidge was born on July 4, 1872.

- **42.** Write a program that reads a test score from a text box each time a button is clicked and then displays the two highest scores whenever a second button is clicked. Use two class-level variables to track the two highest scores.
- **43.** The flowchart in Figure 5.3 (on the next page) calculates New Jersey state income tax. Write a program corresponding to the flowchart. (Test the program with taxable incomes of \$15,000, \$30,000, and \$60,000.)

Figure 5.3. Flowchart for New Jersey state income tax program (This item is displayed on page 217 in the print version)

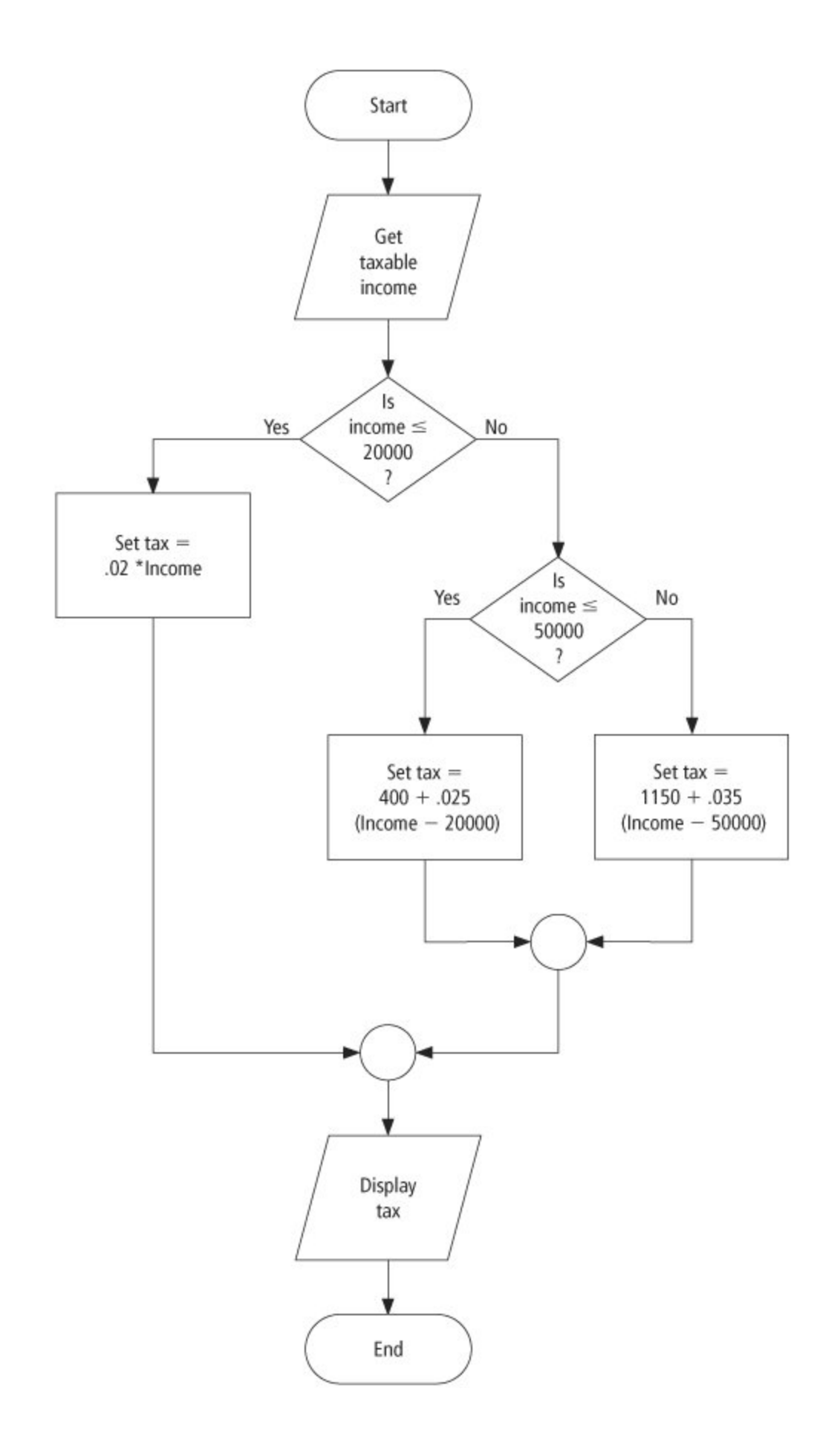

**44.** Write a program to play "Hide and Seek" with the name of our programming language. When the button is pressed, the name should disappear and the caption on the button should change to "Show Name of Language." The next time the button is pressed, the name should reappear and the caption should revert to "Hide Name of Language," and so on.

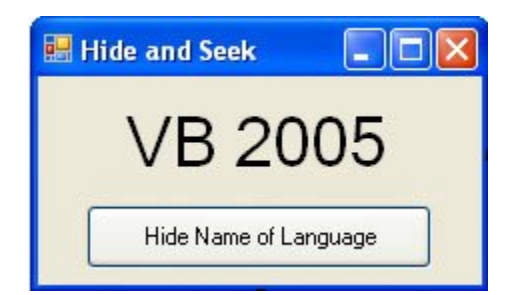

| Object      | Property  | Setting                  |
|-------------|-----------|--------------------------|
| frmHideSeek | Text      | Hide and Seek            |
| lblLanguage | Text      | VB 2005                  |
|             | Font.Size | 26                       |
| btnDisplay  | Text      | Hide Name of<br>Language |

#### **Solutions to Practice Problems 5.2**

```
1. If (num < 0) Then
    MsgBox("Number can't be negative.", 0, "Input Error")
    txtNumber.Clear()
    txtNumber.Focus()
Else
    txtSquareRoot.Text = CStr(Math.Sqrt(num))
End If</pre>
```

#### [Page 218]

**2.** The word "hello" will be displayed when (a < b) is true and (c < 5) is also true. That is, it will be displayed when both of these two conditions are true. The clearest way to write the block is

If (a < b) And (c < 5) Then

```
txtBox.Text = "hello"
End If
```

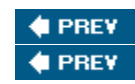

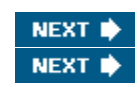

[Page 218 (continued)]

# **5.3. Select Case Blocks**

A Select Case block is an efficient decision-making structure that simplifies choosing among several actions. It avoids complex If constructs. If blocks make decisions based on the truth value of a condition; Select Case choices are determined by the value of an expression called a selector. Each of the possible actions is preceded by a clause of the form

Case valueList

where valueList itemizes the values of the selector for which the action should be taken.

Example 1.

(This item is displayed on pages 218 - 219 in the print version)

| The following program<br>phrase. After the variab<br>searches for the first Ca<br>succeeding statement. If<br>Case Else is executed. | converts the finishing pos<br>le position is assigned a v<br>se clause whose value list<br>f the value of position is g | sition in a horse race into a descriptive<br>alue from txtPosition, Visual Basic<br>contains that value and executes the<br>reater than 5, then the statement following |
|----------------------------------------------------------------------------------------------------|----------------------------------------------------------------------------------------------------|----------------------------------------------------------------------------------------------------|
| Object                                                                                                    | Property                                                                                                    | Setting                                                                                                    |
| frmRace                                                                                                    | Text                                                                                                    | Horse Race                                                                                                    |

| lblPosition                                                                                                    | AutoSize | False                          |  |
|----------------------------------------------------------------------------------------------------|----------|--------------------------------|--|
|                                                                                                    | Text     | Finishing position (1, 2, 3,): |  |
| txtPosition                                                                                                    |          |                                |  |
| btnEvaluate                                                                                                    | Text     | Evaluate Position              |  |
| txtOutcome                                                                                                    | ReadOnly | True                           |  |
| <pre>Private Sub btnEvaluate_Click() Handles btnEvaluate.Click Dim position As Integer 'selector position = CInt(txtPosition.Text) Select Case position Case 1    txtOutcome.Text = "Win" Case 2    txtOutcome.Text = "Place" Case 3    txtOutcome.Text = "Show"</pre> |          |                                |  |
| <pre>Case 4, 5     txtOutcome.Text = "You almost placed in the money." Case Else     txtOutcome.Text = "Out of the money." End Select End Sub [Run, type 2 into the text box, and press the button.]</pre>                                                             |          |                                |  |
| Finishing position   (1, 2, 3,):     Evaluate Position   Place                                                                                                    |          |                                |  |

Example 2.

In the following variation of Example 1, the value lists specify ranges of values. The first value list provides another way to stipulate the numbers 1, 2, and 3. The second value list covers all numbers from 4 on.
Private Sub btnEvaluate\_Click(...) Handles btnEvaluate.Click
'Describe finishing positions in a horse race

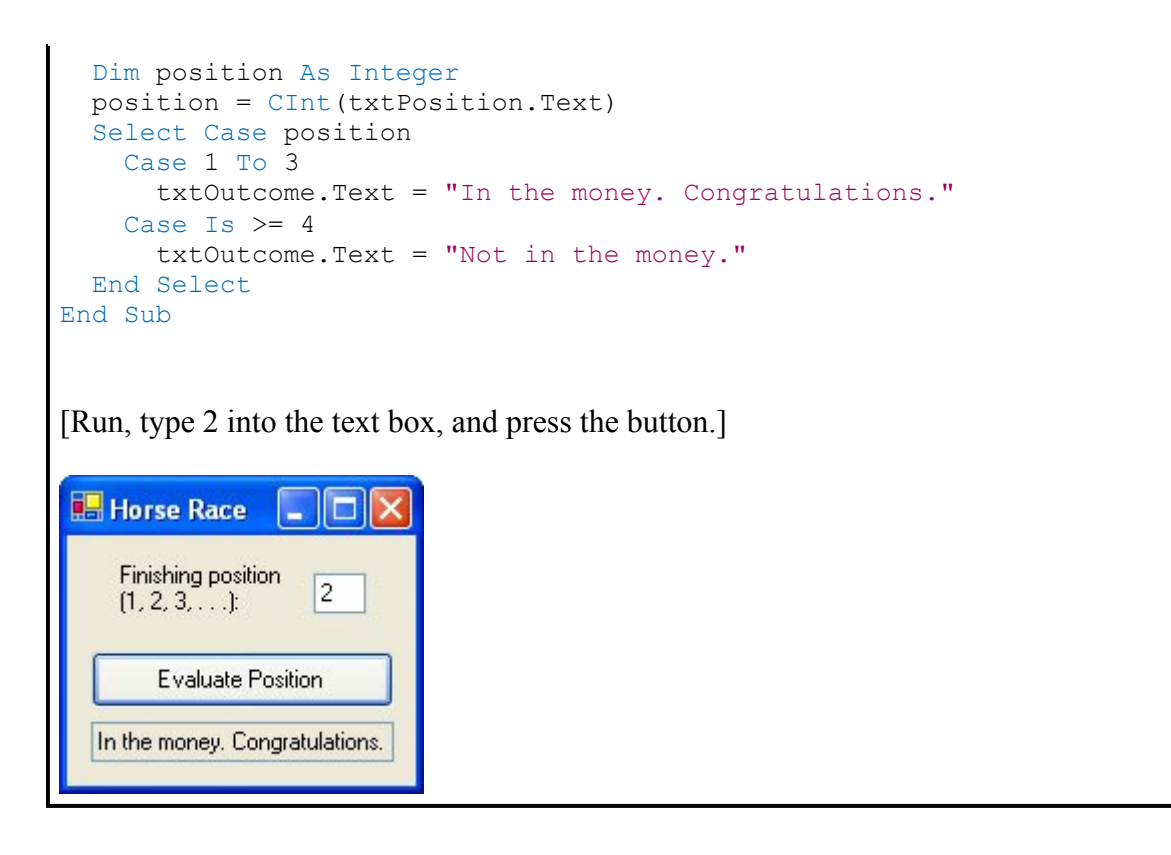

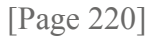

A typical form of the Select Case block is

```
Select Case selector
Case valueList1
action1
Case valueList2
action2
Case Else
action of last resort
End Select
```

where Case Else (and its action) is optional, and each value list contains one or more of the following types of items:

- **1.** a literal;
- 2. a variable;
- **3.** an expression;
- 4. an inequality sign preceded by Is and followed by a literal, variable, or expression;
- 5. a range expressed in the form a To b, where a and b are literals, variables, or expressions.

Different items appearing in the same list must be separated by commas. Each action consists of one or more statements. After the selector is evaluated, Visual Basic looks for the first value-list item including the value of the selector and carries out its associated action. (If the value of the selector appears in two different value lists, only the action associated with the first value list will be carried out.) If the value of the selector does not appear in any of the value lists and there is no Case Else clause, execution of the program will continue with the statement following the Select Case block.

Figure 5.4 (on the next page) contains the flowchart for a Select Case block. The pseudocode for a Select Case block is the same as for the equivalent If block.

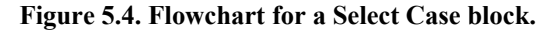

(This item is displayed on page 221 in the print version)

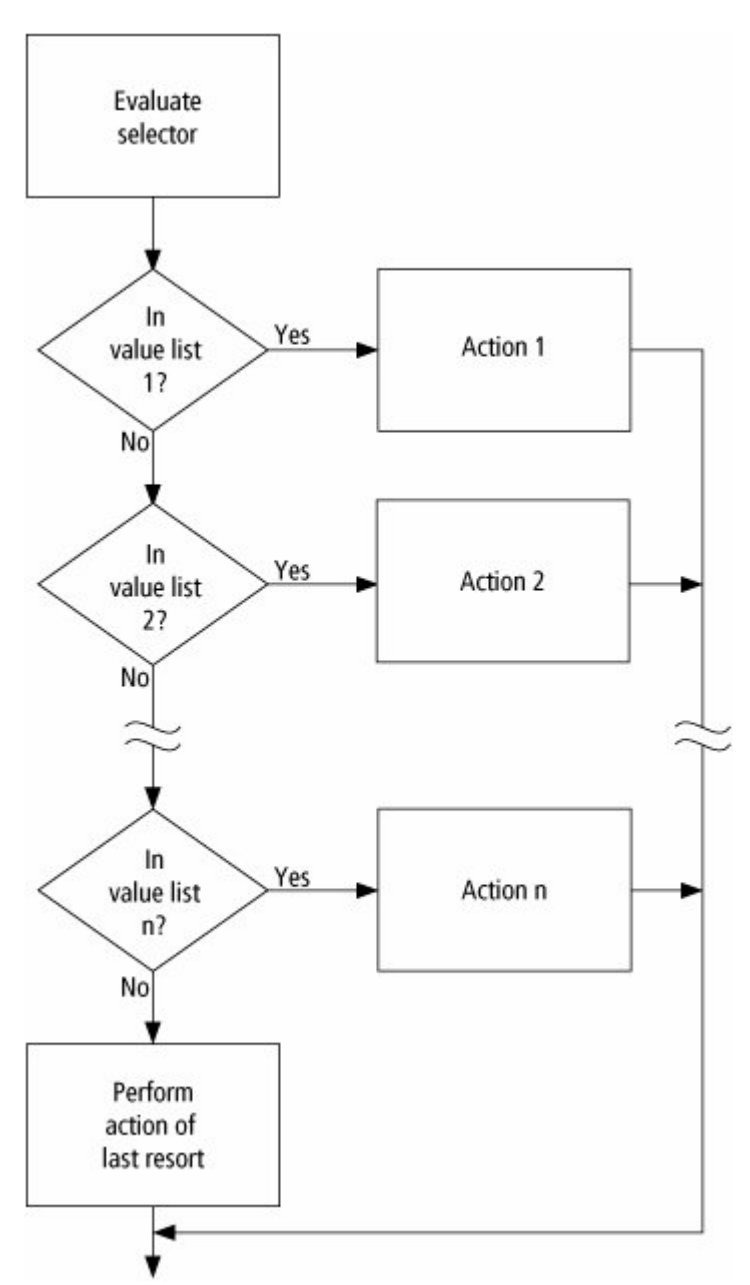

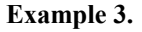

(This item is displayed on pages 220 - 222 in the print version)

```
The following program uses several different types of value lists. With the response shown,
the second action was selected.
 🔜 One, Two, Buckle My Shoe
      Enter a number from 1 to 10:
             Interpret Number
Object
               Property
                                            Setting
frmRhyme
               Text
                                            One, Two, Buckle My Shoe
lblEnterNum
               Text
                                            Enter a number from 1 to 10:
txtNumber
btnInterpret
               Text
                                            Interpret Number
txtPhrase
               ReadOnly
                                            True
Private Sub btnInterpret Click(...) Handles btnInterpret.Click
  'One, Two, Buckle My Shoe
  Dim x As Integer = 2, y As Integer = 3
  Dim num As Integer
  num = CInt(txtNumber.Text)
                                  [Page 221]
  Select Case num
   Case y - x, x
     txtPhrase.Text = "Buckle my shoe."
    Case Is <= 4
     txtPhrase.Text = "Shut the door."
    Case x + y To x * y
      txtPhrase.Text = "Pick up sticks."
    Case 7, 8
      txtPhrase.Text = "Lay them straight."
    Case Else
      txtPhrase.Text = "Start all over again."
  End Select
End Sub
                                   [Page 222]
```

[Run, type 4 into the text box, and press the button.]

In each of the three preceding examples, the selector was a numeric variable; however, the selector also can be a string variable or an expression.

Example 4.

(This item is displayed on pages 222 - 223 in the print version)

| The following p                                                                                                    | orogram has the string variable | e firstName as a selector.              |
|----------------------------------------------------------------------------------------------------|---------------------------------|-----------------------------------------|
| Object                                                                                                    | Property                        | Setting                                 |
| frmQuiz                                                                                                    | Text                            | Quiz                                    |
| lblQuestion                                                                                                    | AutoSize                        | False                                   |
|                                                                                                    | Text                            | What was President Wilson's first name? |
| txtName                                                                                                    |                                 |                                         |
| btnInterpret                                                                                                    | Text                            | Interpret Answer                        |
| txtReply                                                                                                    | ReadOnly                        | True                                    |
| <pre>Private Sub btnInterpret_Click() Handles btnInterpret.Click 'Quiz Dim firstName As String firstName = txtName.Text.ToUpper Select Case firstName</pre> |                                 |                                         |

| <pre>txtReply.Text = "Correct."</pre>                                                     |  |  |  |
|-------------------------------------------------------------------------------------------|--|--|--|
|                                                                                           |  |  |  |
| Case "WOODROW"                                                                            |  |  |  |
| <pre>txtReply.Text = "Sorry, his full name was " &amp;<br/>"Thomas Woodrow Wilson."</pre> |  |  |  |
| Case "PRESIDENT"                                                                          |  |  |  |
| <pre>txtReply.Text = "Are you for real?" Case Else</pre>                                  |  |  |  |
| <pre>txtReply.Text = "Nice try, but no cigar." End Select</pre>                           |  |  |  |
| End Sub                                                                                   |  |  |  |
|                                                                                           |  |  |  |
| [Page 223]                                                                                |  |  |  |
| [Run, type "Woodrow" into the text box, and press the button.]                            |  |  |  |
| [Run, type "Woodrow" into the text box, and press the button.]                            |  |  |  |
| [Run, type "Woodrow" into the text box, and press the button.]                            |  |  |  |
| [Run, type "Woodrow" into the text box, and press the button.]                            |  |  |  |
| [Run, type "Woodrow" into the text box, and press the button.]                            |  |  |  |

Example 5.

(This item is displayed on pages 223 - 224 in the print version)

| <b>V</b>                                                                                                    |                           |                                     |  |
|----------------------------------------------------------------------------------------------------|---------------------------|-------------------------------------|--|
| The following program has the string selector anyString.Substring $(0, 1)$ . In the sample run, only the first action was carried out, even though the value of the selector was in both of the first two value lists. Visual Basic stops looking as soon as it finds the value of the selector. |                           |                                     |  |
| Enter a string:                                                                                                    | rst Character of a String |                                     |  |
| Object                                                                                                    | Property                  | Setting                             |  |
| frmAnalyze                                                                                                    | Text                      | Analyze First Character of a String |  |

I

| lblEnter                                                                                                    | Text                                         | Enter a string:      |  |  |
|----------------------------------------------------------------------------------------------------|----------------------------------------------|----------------------|--|--|
| txtString                                                                                                    |                                              |                      |  |  |
| btnAnalyze                                                                                                    | Text                                         | Analyze              |  |  |
| txtResult                                                                                                    | ReadOnly                                     | True                 |  |  |
|                                                                                                    |                                              |                      |  |  |
| <pre>Private Sub btnAnalyze_Click() Handles btnAnalyze.Click   'Analyze the first character of a string   Dim anyString As String   anyString = txtString.Text.ToUpper   Select Case anyString.Substring(0, 1)       Case "S", "Z"</pre> |                                              |                      |  |  |
| txtResult.Text = ""<br>Case "A" To "Z"                                                                                                    | The string begins with a                     | sibilant."           |  |  |
| txtResult.Text = ""<br>Case "0" To "9"                                                                                                    | The string begins with a                     | nonsibilant."        |  |  |
| <pre>txtResult.Text = "" Case Is &lt; "0"</pre>                                                                                                    | The string begins with a                     | digit."              |  |  |
| txtResult.Text = ""                                                                                                    | The string begins with a                     | character of " & _   |  |  |
| Case Else<br>txtResult.Text = ""<br>End Select<br>End Sub                                                                                                    | The string begins with :<br>? @ [ \ ] ^ _ or | ; < = > " &<br>' . " |  |  |
|                                                                                                    |                                              |                      |  |  |
|                                                                                                    | [Page 224]                                   |                      |  |  |
| [Run, type "Sunday" into the text box, and press the button.]                                                                                                    |                                              |                      |  |  |
| 🔜 Analyze First Character of a String 🔲 🗖 🔀                                                                                                    |                                              |                      |  |  |
| Enter a string: Sunday Analyze                                                                                                    |                                              |                      |  |  |
| The string begins with a sibilant.                                                                                                    |                                              |                      |  |  |

Example 6.

(This item is displayed on pages 224 - 225 in the print version)

# 1

The color of the beacon light atop Boston's John Hancock Building forecasts the weather according to the following rhyme:

Steady blue, clear view. Flashing blue, clouds due. Steady red, rain ahead. Flashing red, snow instead.

The following program requests a color (Blue or Red) and a mode (Steady or Flashing) as input and displays the weather forecast. The program contains a Select Case block with a string expression as selector.

| 🖶 Weather Beacon 🔳 🗖 🔀       |  |
|------------------------------|--|
| Color of the light (B or R): |  |
| Interpret Beacon             |  |
|                              |  |

| Object                                                                                                    | Property                   | Setting                      |  |
|----------------------------------------------------------------------------------------------------|----------------------------|------------------------------|--|
| frmWeather                                                                                                    | Text                       | Weather Beacon               |  |
| lblColor                                                                                                    | Text                       | Color of the light (B or R): |  |
| mtxtColor                                                                                                    | Mask                       | L                            |  |
| lblMode                                                                                                    | Text                       | Mode (S or F ):              |  |
| mtxtMode                                                                                                    | Mask                       | L                            |  |
| btnInterpret                                                                                                    | Text                       | Interpret Beacon             |  |
| txtForecast                                                                                                    | ReadOnly                   | True                         |  |
| <pre>Private Sub btnInterpret_Click() Handles btnInterpret.Click   'Interpret a weather beacon   Dim color, mode As String   color = mtxtColor.Text   mode = mtxtMode.Text   Select Case mode.ToUpper &amp; color.ToUpper    Case "SB"       txtForecast.Text = "CLEAR VIEW"    Case "FB"       txtForecast.Text = "CLOUDS DUE"    Case "SR"       txtForecast.Text = "RAIN AHEAD"</pre> |                            |                              |  |
| Case "FR"<br>txtForecast.Text =<br>End Select                                                                                                    | [Page 225]<br>"SNOW AHEAD" |                              |  |

| End Sub                                            |                                           |
|----------------------------------------------------|-------------------------------------------|
| [Run, type "R" and "S" into the n                  | nasked text boxes, and press the button.] |
| 🖶 Weather Beacon 🔳 🗖 🔀                             |                                           |
| Color of the light (B or R): R<br>Mode (S or F): S |                                           |
| Interpret Beacon                                   |                                           |
| RAIN AHEAD                                         |                                           |

Example 7.

(This item is displayed on pages 225 - 226 in the print version)

| Select Case is useful in defining functions that are not determined by a formula. The following program assumes that the current year is not a leap year:          Seasons       Image: Comparison of Days         Number of Days       Image: Comparison of Days |          |                |  |  |
|----------------------------------------------------------------------------------------------------|----------|----------------|--|--|
| Object                                                                                                    | Property | Setting        |  |  |
| frmSeasons                                                                                                    | Text     | Seasons        |  |  |
| lblSeason                                                                                                    | Text     | Season:        |  |  |
| txtSeason                                                                                                    |          |                |  |  |
| btnNumber                                                                                                    | Text     | Number of Days |  |  |
|                                                                                                    |          |                |  |  |
| txtNumDays                                                                                                    | ReadOnly | True           |  |  |

| <pre>Function NumDays(ByVal season As String) As Integer 'Look up the number of days in a given season Select Case season.ToUpper Case "WINTER" Return 87 Case "SPRING" Return 92 Case "SUMMER", "AUTUMN", "FALL" Return 93 End Select</pre> |
|----------------------------------------------------------------------------------------------------|
| End Function                                                                                                    |
|                                                                                                    |
|                                                                                                    |
| [Page 226]                                                                                                    |
| [Page 226]<br>[Run, type "Summer" into the text box, and press the button.]                                                                                                    |

#### Comments

- 1. In a Case clause of the form Case b To c, the value of b should be less than or equal to the value of c. Otherwise, the clause is meaningless.
- 2. If the word Is, which should precede an inequality sign in a value list, is accidentally omitted, the editor will automatically insert it when checking the line.
- **3.** The items in the value list must evaluate to a literal of the same type as the selector. For instance, if the selector evaluated to a string value, as in

```
Dim firstName As String
firstName = txtBox.Text
Select Case firstName
```

then the clause

Case firstName.Length

would be meaningless.

4. Variables are rarely declared inside an If ... Then block or a Select Case block. If so, such a variable has block-level scope; that is, the variable cannot be referred to by code outside of the

block.

5. In <u>Appendix D</u>, the section "<u>Stepping through Programs Containing Selection Structures: Chapter</u> <u>5</u>" uses the Visual Basic debugging tools to trace the flow through a Select Case block.

#### **Practice Problems 5.3**

**<u>1.</u>** Suppose the selector of a Select Case block is the numeric variable num. Determine whether each of the following Case clauses is valid.

a. Case 1, 4, Is < 10</li>
b. Case Is < 5, Is >= 5
c. Case num = 2

**2.** Do the following two programs always produce the same output for a whole-number grade from 0 to 100?

[Page 227]

```
grade = CDbl(txtBox.Text) grade = CDbl(txtBox.Text)
Select Case grade Select Case grade
Case Is >= 90 Case Is >= 90
txtOutput.Text = "A" Case 60 To 89
txtOutput.Text = "Pass" Case 0 To 59
txtOutput.Text = "Fail" End Select
```

#### **Exercises 5.3**

In Exercises 1 through 8, for each of the responses shown in the parentheses, determine the output displayed in the text box when the button is clicked.

```
1. Private Sub btnDisplay_Click(...) Handles btnDisplay.Click
Dim age, price As Double
age = CDbl(InputBox("What is your age?"))
Select Case age
Case Is < 6
price = 0
Case 6 To 17
price = 3.75
```

```
Case Is >= 17
         price = 5
     End Select
     txtOutput.Text = "The price is "& FormatCurrency(price)
   End Sub
   (8.5, 17)
2. Private Sub btnDisplay Click(...) Handles btnDisplay.Click
     Dim n As Double
     n = CDbl(InputBox("Enter a number from 5 to 12"))
     Select Case n
       Case 5
         txtOutput.Text = "case 1"
       Case 5 To 7
         txtOutput.Text = "case 2"
       Case 7 To 12
         txtOutput.Text = "case 3"
     End Select
   End Sub
   (7, 5, 11.2)
3. Private Sub btnDisplay_Click(...) Handles btnDisplay.Click
     Dim age As Integer
     age = CDbl(InputBox("Enter age (in millions of years)"))
                                [Page 228]
     Select Case age
       Case Is < 70
         txtOutput.Text = "Cenozoic Era"
       Case Is < 225
         txtOutput.Text = "Mesozoic Era"
       Case Is <= 600
```

```
txtOutput.Text = "Paleozoic Era"
Case Else
txtOutput.Text = "?"
```

```
End Select
End Sub
```

(100, 600, 700)

```
4. Private Sub btnDisplay_Click(...) Handles btnDisplay.Click
    Dim yearENIAC As Integer
    AskQuestion(yearENIAC)
    ProcessAnswer(yearENIAC)
End Sub
    Sub AskQuestion(ByRef yearENIAC As Integer)
        'Ask question and obtain answer
    Dim message As String
        message = "In what year was the ENIAC computer completed?"
        yearENIAC = CInt(InputBox(message))
End Sub
```

(1940, 1945, 1950)

```
5. Private Sub btnDisplay_Click(...) Handles btnDisplay.Click
Dim name As String
name = InputBox("Who developed the stored-program concept?")
Select Case name.ToUpper
Case "JOHN VON NEUMANN", "VON NEUMANN"
txtOutput.Text = "Correct."
Case "JOHN MAUCHLY", "MAUCHLY", "J. PRESPER ECKERT", "ECKERT"
txtOutput.Text = "He worked with the developer, "& ______
"von Neumann, on the ENIAC."
Case Else
```

```
Case Else
txtOutput.Text = "Nope."
End Select
End Sub
```

#### (Grace Hopper, Eckert, John von Neumann)

```
6. Private Sub btnDisplay Click(...) Handles btnDisplay.Click
     Dim message As String, a, b, c As Double
     message = "Analyzing solutions to the quadratic equation "
     message &= "AX^2 + BX + C = 0. Enter the value for "
     a = CDbl(InputBox(message & "A"))
     b = CDbl(InputBox(message & "B"))
     c = CDbl(InputBox(message & "C"))
     Select Case (b ^ 2) - (4 * a * c)
       Case Is < 0
         txtOutput.Text = "The equation has no real solutions."
       Case 0
         txtOutput.Text = "The equation has exactly one solution."
       Case Is > 0
         txtOutput.Text = "The equation has two solutions."
     End Select
   End Sub
```

### (1,2,3; 1,5,1; 1,2,1)

```
7. Private Sub btnDisplay_Click(...) Handles btnDisplay.Click
     'State a quotation
     Dim num1, num2 As Double
     Dim word As String = "hello"
     num1 = 3
     num2 = CDbl(InputBox("Enter a number"))
     Select Case (2 * num2 - 1)
       Case num1 * num1
         txtBox.Text = "Less is more."
       Case Is > word.Length
        txtBox.Text = "Time keeps everything from happening at once."
       Case Else
         txtBox.Text = "The more things change, the less "& _
                      "they remain the same."
     End Select
   End Sub
```

#### (2, 5, 6)

8. Private Sub btnDisplay\_Click(...) Handles btnDisplay.Click Dim whatever As Double whatever = CDbl(InputBox("Enter a number:"))

```
[Page 230]
```

```
Select Case whatever
Case Else
txtOutput.Text = "Hi"
End Select
End Sub
```

#### (7,-1)

In Exercises 9 through 16, identify the errors.

```
9. Private Sub btnDisplay_Click(...) Handles btnDisplay.Click
Dim num As Double = 2
Select Case num
txtOutput.Text = "Two"
End Select
End Sub
```

```
10. Private Sub btnDisplay_Click(...) Handles btnDisplay.Click
Dim num1 As Double = 5
Dim num2 As Double = 2
Select Case num1
Case 3 <= num1 <= 10
txtOutput.Text = "between 3 and 10."
Case num2 To 5; 4
txtOutput.Text = "near 5."
```

```
End Select
    End Sub
11. Private Sub btnDisplay_Click(...) Handles btnDisplay.Click
      Dim a As String
      a = InputBox("What is your name?")
      Select Case a
       Case a = "Bob"
          txtOutput.Text = "Hi, Bob."
        Case Else
      End Select
    End Sub
12. Private Sub btnDisplay_Click(...) Handles btnDisplay.Click
      Dim word As String = "hello"
      Select Case word.Substring(0,1)
        Case h
          txtOutput.Text = "begins with h."
      End Select
    End Sub
13. Private Sub btnDisplay_Click(...) Handles btnDisplay.Click
      Dim word As String
      word = InputBox("Enter a word from the United States motto.")
      Select Case word.ToUpper
        Case "E"
          txtOutput.Text = "This is the first word of the motto."
                                 [Page 231]
        Case word.Substring(0,1) = "P"
          txtOutput.Text = "The second word is PLURIBUS."
        Case Else
          txtOutput.Text = "The third word is UNUM."
      End Select
    End Sub
14. Private Sub btnDisplay_Click(...) Handles btnDisplay.Click
      Dim num As Double = 5
      Select Case num
        Case 5, Is <> 5
          txtOutput.Text = "five"
        Case Is > 5
          txtOutput.Text = "greater than five"
    End Sub
```

```
15. Private Sub btnDisplay Click(...) Handles btnDisplay.Click
      Dim fruit As String = "Peach"
      Select Case fruit.ToUpper
        Case Is >= "Peach"
          txtOutput.Text = "Georgia"
        Case "ORANGE TO PEACH"
          txtOutput.Text = "Ok"
      End Select
    End Sub
   Private Sub btnDisplay Click(...) Handles btnDisplay.Click
16.
      Dim purchase As Double
      purchase = CDbl(InputBox("Quantity purchased?"))
      Select Case purchase
        Case purchase < 10000
          txtOutput.Text = "Five dollars per item."
        Case Is 10000 To 30000
          txtOutput.Text = "Four dollars per item."
        Case Is > 30000
          txtOutput.Text = "Three dollars per item."
      End Select
    End Sub
```

In Exercises 17 through 22, suppose the selector of a Select Case block, word, evaluates to a String value. Determine whether the Case clause is valid.

17. Case "un" & "til"
18. Case "hello", Is < "goodbye"
19. Case 0 To 9
20. Case word <> "No"
21. Case "abc".Substring(0, 1)
22. Case Is <> "No"

[Page 232]

In Exercises 23 through 26, rewrite the code using a Select Case block.

23. If a = 1 Then txtOutput.Text = "one"

```
Else
      If a > 5 Then
       txtOutput.Text = "two"
      End If
    End If
24. If a = 1 Then
     lstOutput.Items.Add("lambs")
    End If
    If ((a \le 3) \text{ And } (a \le 4)) Then
      lstOutput.Items.Add("eat")
    End If
    If ((a = 5) \text{ Or } (a > 7)) Then
     lstOutput.Items.Add("ivy")
    End If
25. If a < 5 Then
      If a = 2 Then
        txtOutput.Text = "yes"
      Else
        txtOutput.Text = "no"
      End If
    Else
      If a = 2 Then
       txtOutput.Text = "maybe"
      End If
    End If
26. If a = 3 Then
     a = 1
    End If
    If a = 2 Then
     a = 3
    End If
    If a = 1 Then
     a = 2
```

**27.** <u>Table 5.5</u> gives the terms used by the National Weather Service to describe the degree of cloudiness. Write a program that requests the percentage of cloud cover as input and then displays the appropriate descriptor.

Table 5.5. Cloudiness descriptors.(This item is displayed on page 233 in the print version)

**Percentage of Cloud Cover** 

End If

Descriptor

| 030  | clear         |
|------|---------------|
| 3170 | partly cloudy |
| 7199 | cloudy        |
| 100  | overcast      |

**28.** <u>Table 5.6</u> shows the location of books in the library stacks according to their call numbers. Write a program that requests the call number of a book as input and displays the location of the book.

| [Page 233]                            |             |  |  |
|---------------------------------------|-------------|--|--|
| Table 5.6. Location of library books. |             |  |  |
| Call Numbers                          | Location    |  |  |
| 100 to 199                            | basement    |  |  |
| 200 to 500 and over 900               | main floor  |  |  |
| 501 to 900 except 700 to 750          | upper floor |  |  |
| 700 to 750                            | archives    |  |  |

- **29.** Write a program that requests a month of the year and then gives the number of days in the month. If the month is February, the user should be asked whether the current year is a leap year.
- **30.** <u>Figure 5.5</u> shows some geometric shapes and formulas for their areas. Write a program that requests the user to select one of the shapes, requests the appropriate lengths, and then gives the area of the figure. The areas should be computed by Function procedures.

#### Figure 5.5. Areas of geometric shapes.

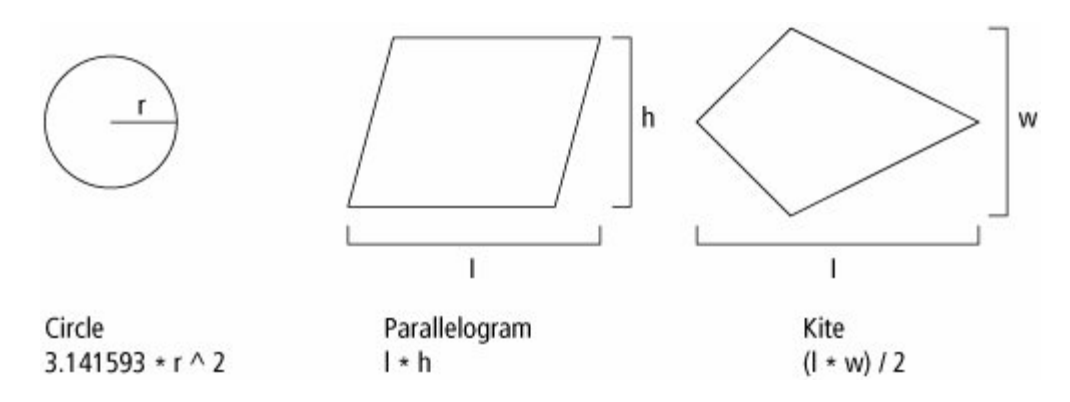

- **31.** Write a program that requests an exam score and assigns a letter grade with the scale 90100 (A), 8089 (B), 7079 (C), 6069 (D), 059 (F). The computation should be carried out in a Function procedure. (Test the program with the grades 84, 100, and 57.)
- **32.** Computerized quiz show. Write a program that asks the contestant to select one of the numbers 1, 2, or 3 and then calls a Sub procedure that asks the question and requests the answer. The program should then tell the contestant if the answer is correct. Use the following three questions:
  - [Page 234] 1. Who was the only living artist to have his work displayed in the Grand Gallery of the Louvre?
  - 2. Who said, "Computers are useless. They can only give you answers."?
  - 3. By what name is Pablo Blasio better known?

Note: These questions have the same answer, Pablo Picasso.

- **33.** IRS informants are paid cash awards based on the value of the money recovered. If the information was specific enough to lead to a recovery, the informant receives 10 percent of the first \$75,000, 5 percent of the next \$25,000, and 1 percent of the remainder, up to a maximum award of \$50,000. Write a program that requests the amount of the recovery as input and displays the award. (Test the program on the amounts \$10,000, \$125,000, and \$10,000,000.)(Note:The source of this formula is The Book of Inside Information, Boardroom Books, 1993.)
- **34.** <u>Table 5.7</u> contains information on several states. Write a program that requests a state and category (flower, motto, and nickname) as input and displays the requested information. If the state or category requested is not in the table, the program should so inform the user.

| State       | Flower       | Nickname       | Motto                 |
|-------------|--------------|----------------|-----------------------|
| California  | Golden Poppy | Golden State   | Eureka                |
| Indiana     | Peony        | Hoosier State  | Crossroads of America |
| Mississippi | Magnolia     | Magnolia State | By valor and arms     |
| New York    | Rose         | Empire State   | Ever upward           |

<u>35.</u> Write a program that, given the last name of one of the five most recent presidents, displays his state and a colorful fact about him. (Hint: The program might need to request

further information.) Note: Carter: Georgia; The only soft drink served in the Carter White House was Coca-Cola. Reagan: California; His Secret Service code name was Rawhide. George H. W. Bush: Texas; He was the third left-handed president. Clinton: Arkansas; In college he did a good imitation of Elvis Presley. George W. Bush: Texas; He once owned the Texas Rangers baseball team.

**36.** <u>Table 5.8</u> contains the meanings of some abbreviations doctors often use for prescriptions. Write a program that requests an abbreviation and gives its meaning. The user should be informed if the meaning is not in the table.

| Abbreviation | Meaning          |
|--------------|------------------|
| ac           | before meals     |
| ad lib       | freely as needed |
| bid          | twice daily      |
| gtt          | a drop           |
| hs           | at bedtime       |
| qid          | four times a day |

| <b>Fable 5</b> | 5.8. P | hysicians' | abbreviati | ions |
|----------------|--------|------------|------------|------|
|----------------|--------|------------|------------|------|

- [Page 235]
- **37.** The user enters a number into a masked text box and then clicks on the appropriate button to have either one of three pieces of humor or one of three insults displayed in a text box below the buttons. Place the humor and insults in Function procedures, with Select Case statements in each to return the appropriate phrase. Also, if the number entered is not between 1 and 3, the masked text box should be cleared. Note: Some possible bits of humor are "I can resist everything except temptation," "I just heard from Bill Bailey. He's not coming home," and "I have enough money to last the rest of my life, unless I buy something." Some possible insults are "How much would you charge to haunt a house?" "I bet you have no more friends than an alarm clock," and "When your IQ rises to 30, sell."

| 🖶 5.3 Exercise 37 |        |
|-------------------|--------|
| Number (1-3):     |        |
| Humor             | Insult |
|                   |        |

| Object         | Property | Setting     |  |
|----------------|----------|-------------|--|
| frmExercise 37 |          |             |  |
| lblNumber      | Text     | Number(13): |  |
| mtxtNumber     | Mask     | 0           |  |
| btnHumor       | Text     | &Humor      |  |
| btnInsult      | Text     | &Insult     |  |
| txtSentence    | ReadOnly | True        |  |

#### **Solutions to Practice Problems 5.3**

- **1. a.** Valid. These items are redundant because 1 and 4 are just special cases of Is < 10. However, this makes no difference in Visual Basic.
  - **b.** Valid. These items are contradictory. However, Visual Basic looks at them one at a time until it finds an item containing the value of the selector. The action following this Case clause will always be carried out.
  - c. Not valid. It should be Case 2.
- 2. Yes. However, the program on the right is clearer and therefore preferable.

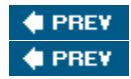

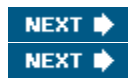

[Page 235 (continued)]

# 5.4. A Case Study: Weekly Payroll

This case study processes a weekly payroll using the 2005 Employer's Tax Guide. Table 5.9 shows typical data used by a company's payroll office. These data are processed to produce the information in Table 5.10 that is supplied to each employee along with his or her paycheck. The program should request the data from Table 5.9 for an individual as input and produce output similar to that in Table 5.10.

[Page 236]

Table 5.9. Employee data.(This item is displayed on page 235 in the print version)

| Name       | Hourly Wage | Hours<br>Worked | Withholding<br>Exemptions | Marital Status | Previous<br>Year-to-Date<br>Earnings |
|------------|-------------|-----------------|---------------------------|----------------|--------------------------------------|
| Al Clark   | \$45.50     | 38              | 4                         | Married        | \$88,600.00                          |
| Ann Miller | \$44.00     | 35              | 3                         | Married        | \$68,200.00                          |
| John Smith | \$17.95     | 50              | 1                         | Single         | \$30,604.75                          |
| Sue Taylor | \$25.50     | 43              | 2                         | Single         | \$36,295.50                          |

| Name     | Current<br>Earnings | Yr. to Date<br>Earnings | FICA Taxes | Income Tax<br>Wh. | Check<br>Amount |
|----------|---------------------|-------------------------|------------|-------------------|-----------------|
| Al Clark | \$1,729.00          | \$90,329.00             | \$111.87   | \$206.26          | \$1,410.87      |

The items in <u>Table 5.10</u> should be calculated as follows:

Current Earnings: hourly wage times hours worked (with time-and-a-half after 40 hours)

Year-to-Date Earnings: previous year-to-date earnings plus current earnings

FICA Taxes: sum of 6.2 percent of first \$90,000 of earnings (Social Security benefits tax) and 1.45 percent of total wages (Medicare tax)

Federal Income Tax Withheld: subtract \$61.54 from the current earnings for each withholding exemption and use <u>Table 5.11</u> or <u>Table 5.12</u>, depending on marital status

Check Amount:[current earnings] - [FICA taxes] - [income tax withheld]

| Table 5.11. 2005 Federal medine tax withherd for a single person paid weekly. |                                         |  |  |
|-------------------------------------------------------------------------------|-----------------------------------------|--|--|
| Adjusted Weekly Income                                                        | Income Tax Withheld                     |  |  |
| \$0 to \$51                                                                   | \$0                                     |  |  |
| Over \$51 to \$188                                                            | 10% of amount over \$51                 |  |  |
| Over \$188 to \$606                                                           | \$13.70 + 15% of amount over \$188      |  |  |
| Over \$606 to \$1,341                                                         | \$76.40 + 25% of amount over \$606      |  |  |
| Over \$1,341 to \$2,922                                                       | \$260.15 + 28% of amount over \$1,341   |  |  |
| Over \$2,922 to \$6,313                                                       | \$702.83 + 33% of amount over \$2,922   |  |  |
| Over \$6,313                                                                  | \$1,821.86 + 35% of amount over \$6,313 |  |  |

| Table 5.11. | 2005 Federa | al income tax | withheld for | a single person | paid weekly. |
|-------------|-------------|---------------|--------------|-----------------|--------------|
|             |             |               |              |                 | P            |

| Adjusted Weekly Income  | Income Tax Withheld                     |
|-------------------------|-----------------------------------------|
| \$0 to \$154            | \$0                                     |
| Over \$154 to \$435     | 10% of amount over \$154                |
| Over \$435 to \$1,273   | \$28.10 + 15% of amount over \$435      |
| Over \$1,273 to \$2,322 | \$153.80 + 25% of amount over \$1,273   |
| Over \$2,322 to \$3,646 | \$416.05 + 28% of amount over \$2,322   |
| Over \$3,646 to \$6,409 | \$786.77 + 33% of amount over \$3,646   |
| Over \$6,409            | \$1,698.56 + 35% of amount over \$6,409 |

Table 5.12. 2005 Federal income tax withheld for a married person paid weekly.

[Page 237]

### **Designing the Weekly Payroll Program**

After the data for an employee have been gathered from the text boxes, the program must compute the five items appearing in <u>Table 5.10</u> and then display the payroll information. The five computations form the basic tasks of the program:

- 1. Compute current earnings.
- 2. Compute year-to-date earnings.
- **3.** Compute FICA tax.
- 4. Compute federal income tax withheld.
- 5. Compute paycheck amount (that is, take-home pay).

Tasks 1, 2, 3, and 5 are fairly simple. Each involves applying a formula to given data. (For instance, if hours worked are at most 40, then [Current Earnings] = [Hourly Wage] times [Hours Worked].) Thus, we won't break down these tasks any further. Task 4 is more complicated, so we continue to divide it into smaller subtasks.

4. Compute Federal Income Tax Withheld. First, the employee's pay is adjusted for exemptions, and then the amount of income tax to be withheld is computed. The computation of the income tax withheld differs for married and single individuals. Task 4 is, therefore, divided into the following subtasks:

- 4.1. Compute pay adjusted by exemptions.
- 4.2. Compute income tax withheld for single employee.

4.3. Compute income tax withheld for married employee.

The hierarchy chart in Figure 5.6 shows the stepwise refinement of the problem.

Figure 5.6. Hierarchy chart for the weekly payroll program.

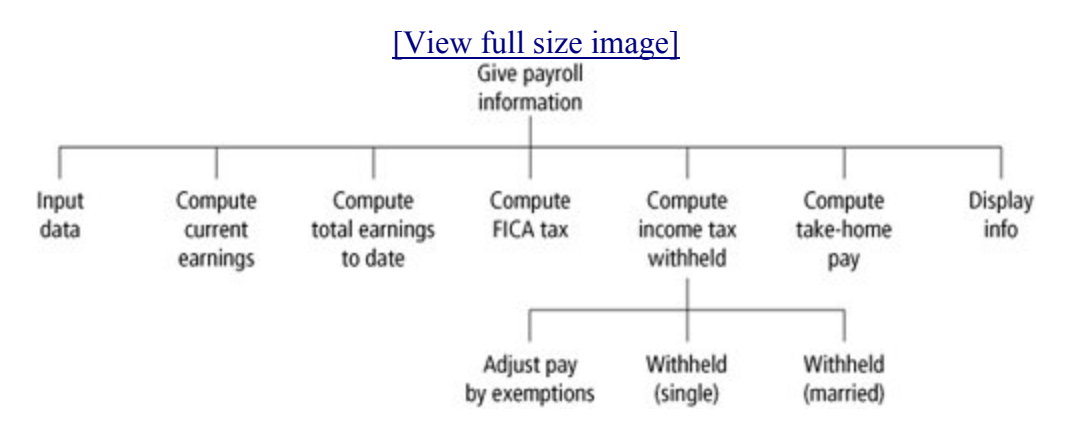

#### **Pseudocode for the Display Payroll Event**

INPUT employee data (Sub procedure InputData) COMPUTE CURRENT GROSS PAY (Function Gross\_Pay) COMPUTE TOTAL EARNINGS TO DATE (Function Total\_Pay) COMPUTE FICA TAX (Function FICA\_Tax) COMPUTE FEDERAL TAX (Function Fed\_Tax)

[Page 238]

Adjust pay for exemptions If employee is single Then COMPUTE INCOME TAX WITHHELD (Function TaxSingle) Else COMPUTE INCOME TAX WITHHELD (Function TaxMarried) End If COMPUTE PAYCHECK AMOUNT (Function Net\_Check) DISPLAY PAYROLL INFORMATION (Sub procedure ShowPayroll)

#### Writing the Weekly Payroll Program

The btnDisplay\_Click event procedure calls a sequence of seven procedures. <u>Table 5.13</u> shows the tasks and the procedures that perform the tasks.

Table 5.13. Tasks and their procedures.

Task

Procedure

| 0. Input employee data.                           | InputData   |
|---------------------------------------------------|-------------|
| 1. Compute current earnings.                      | Gross_Pay   |
| 2. Compute year-to-date earnings.                 | Total_Pay   |
| 3. Compute FICA tax.                              | FICA_Tax    |
| 4. Compute federal income tax withheld.           | Fed_Tax     |
| 4.1 Compute adjusted pay.                         | Fed_Tax     |
| 4.2 Compute amount withheld for single employee.  | TaxSingle   |
| 4.3 Compute amount withheld for married employee. | TaxMarried  |
| 5. Compute paycheck amount.                       | Net_Check   |
| 6. Display payroll information.                   | ShowPayroll |

# The Program and the User Interface

Figure 5.7 and Table 5.14 define the user interface for the Weekly Payroll Program.

| Figure 5.7. | Template | for entering | payroll data. |
|-------------|----------|--------------|---------------|
|-------------|----------|--------------|---------------|

| Employee Name:                |   | lstResul | ts |  |
|-------------------------------|---|----------|----|--|
| Hourly Wage:                  |   |          |    |  |
| Number of Hours Worked:       |   |          |    |  |
| Number of Exemptions:         | _ |          |    |  |
| Marital Status (M or S):      | _ |          |    |  |
| Total Pay Prior to this Week: |   |          |    |  |

# [View full size image]

[Page 239]

#### Table 5.14. Objects and initial properties for the weekly payroll program.

| Object     | Property | Setting        |
|------------|----------|----------------|
| frmPayroll | Text     | Weekly Payroll |

| lblName     | Text | Employee Name:                |
|-------------|------|-------------------------------|
| txtName     |      |                               |
| lblWage     | Text | Hourly Wage:                  |
| txtWage     |      |                               |
| lblHours    | Text | Number of Hours Worked:       |
| txtHours    |      |                               |
| lblExempts  | Text | Number of Exemptions:         |
| txtExempts  |      |                               |
| lblMarital  | Text | Marital Status (M or S):      |
| mtxtMarital | Mask | L                             |
| lblPriorPay | Text | Total Pay Prior to this Week: |
| txtPriorPay |      |                               |
| btnDisplay  | Text | Display Payroll               |
| btnNext     | Text | Next Employee                 |
| btnQuit     | Text | Quit                          |
| lstResults  |      |                               |

### Figure 5.8. Sample run of weekly payroll program.

| Employee Name:               | Al Clark | Payroll results for Al Clark       |
|------------------------------|----------|------------------------------------|
| Hourly Wage:                 | 45.50    | Gross pay this period: \$1,729.00  |
| Number of Hours Worked:      | 38       | Year-to-date earnings: \$90,329.00 |
| Number of Exemptions:        | 4        | Fica Taxes this period: \$111.87   |
| Marital Status (M or S):     | м        | Income tax withheld: \$206.26      |
| otal Pay Prior to this Week: | 88600    | Net pay (check amount): \$1,410.87 |

# [Page 240]

Private Sub btnDisplay\_Click(...) Handles btnDisplay.Click
 Dim empName As String = "" 'Name of employee

file:///C:/Users/ctesoriero14/AppData/Local/Temp/~hh3160.htm

```
Dim hrWage As Double 'Hourly wage
Dim hrsWorked As Double 'Hours worked this week
  Dim exemptions As Integer 'Number of exemptions for employee
  Dim mStatus As String = "" 'Marital status: S - Single; M - Married
  Dim mStatus As String = "" 'Marital status: S - Single; M - Married

Dim prevPay As Double 'Total pay for year excluding this week

Dim totalPay As Double 'This week's pay before taxes

Dim totalPay As Double 'Total pay for year including this week

Dim ficaTax As Double 'FICA taxes for this week

Dim fedTax As Double 'FICA taxes for this week
  Dim fedTax As Double
                                 'Federal income tax withheld this week
  Dim check As Double 'Paycheck this week (take-home pay)
  'Obtain data, compute payroll, display results
  InputData(empName, hrWage, hrsWorked, exemptions,
                                                mStatus, prevPay)
                                                                         'Task O
                                                                           'Task 1
  pay = Gross Pay(hrWage, hrsWorked)
  totalPay = Total Pay(prevPay, pay)
                                                                           'Task 2
  ficaTax = FICA Tax(pay, prevPay, totalPay)
                                                                          'Task 3
                                                                          'Task 4
  fedTax = Fed Tax(pay, exemptions, mStatus)
  check = Net Check(pay, ficaTax, fedTax)
                                                                          'Task 5
  ShowPayroll(empName, pay, totalPay, ficaTax, fedTax, check) 'Task 6
End Sub
Private Sub btnNext Click(...) Handles btnNext.Click
  'Clear all masked text boxes for next employee's data
  txtName.Clear()
  txtWage.Clear()
  txtHours.Clear()
  txtExempts.Clear()
 mtxtMarital.Clear()
 txtPriorPay.Clear()
  lstResults.Items.Clear()
End Sub
Private Sub btnQuit Click(...) Handles btnQuit.Click
 End
End Sub
Sub InputData (ByRef empName As String, ByRef hrWage As Double,
                ByRef hrsWorked As Double, ByRef exemptions As Integer,
                ByRef mStatus As String, ByRef prevPay As Double)
  'Task 0: Get payroll data for employee
  empName = txtName.Textd
  hrWage = CDbl(txtWage.Text)
  hrsWorked = CDbl (txtHours.Text)
  exemptions = CInt(txtExempts.Text)
  mStatus = mtxtMarital.Text.ToUpper.Substring(0, 1) 'M or S
  prevPay = CDbl(txtPriorPay.Text)
End Sub
Function Gross Pay(ByVal hrWage As Double, ByVal hrsWorked As Double)
        As Double
  'Task 1: Compute weekly pay before taxes
  If hrsWorked <= 40 Then
    Return hrsWorked * hrWage
```

[Page 241]

```
Else
Return 40 * hrWage + (hrsWorked - 40) * 1.5 * hrWage
End If
End Function
```

```
Function Total Pay(ByVal prevPay As Double,
                  ByVal pay As Double) As Double
  'Task 2: Compute total pay before taxes
 Return prevPay + pay
End Function
Function FICA Tax(ByVal pay As Double, ByVal prevPay As Double,
                 ByVal totalPay As Double) As Double
  'Task 3: Compute social security and medicare tax
 Dim socialSecurity As Double 'Social Security tax for this week
Dim medicare As Double 'Medicare tax for this week
 Dim medicare As Double
 Dim sum As Double
                                   'Sum of above two taxes
  If totalPay <= 90000 Then
   socialSecurity = 0.062 * pay
 ElseIf prevPay < 90000 Then
   socialSecurity = 0.062 * (90000 - prevPay)
 End If
 medicare = 0.0145 * pay
  sum = socialSecurity + medicare
 Return Math.Round(sum, 2)
                                   'Round to nearest cent
End Function
Function Fed Tax(ByVal pay As Double, ByVal exemptions As Integer,
                 ByVal mStatus As String) As Double
  'Task 4.1: Compute federal income tax rounded to two decimal places
  Dim adjPay As Double
 Dim tax As Double
                                     'Unrounded federal tax
  adjPay = pay - (61.54 * exemptions)
 If adjPay < 0 Then
   adjPay = 0
  End If
  If mStatus = "S" Then
                                    'Task 4.2
   tax = TaxSingle(adjPay)
 Else
   tax = TaxMarried(adjPay)
                                     'Task 4.3
 End If
                              'Round to nearest cent
 Return Math.Round(tax, 2)
End Function
Function TaxSingle (ByVal adjPay As Double) As Double
  'Task 4.2: Compute federal tax withheld for single person
 Select Case adjPay
   Case 0 To 51
     Return 0
   Case 51 To 188
     Return 0.1 * (adjPay - 51)
   Case 188 To 606
     Return 13.7 + 0.15 * (adjPay - 188)
   Case 606 To 1341
     Return 76.4 + 0.25 * (adjPay - 606)
                                     [Page 242]
   Case 1341 To 2922
     Return 260.15 + 0.28 * (adjPay - 1341)
    Case 2922 To 6313
     Return 702.83 + 0.33 * (adjPay - 2922)
    Case Is > 6313
     Return 1821.86 + 0.35 * (adjPay - 6313)
 End Select
End Function
```

```
Page 62 of 67
```

```
Function TaxMarried (ByVal adjPay As Double) As Double
  'Task 4.3: Compute federal tax withheld for married person
  Select Case adjPay
   Case 0 To 154
     Return 0
   Case 154 To 435
     Return 0.1 * (adjPay - 154)
   Case 435 To 1273
     Return 28.1 + 0.15 * (adjPay - 435)
   Case 1273 To 2322
     Return 153.8 + 0.25 * (adjPay - 1273)
    Case 2322 To 3646
     Return 416.05 + 0.28 * (adjPay - 2322)
   Case 3646 To 6409
     Return 786.77 + 0.33 * (adjPay - 3646)
   Case Is > 6409
     Return 1698.56 + 0.35 * (adjPay - 6409)
  End Select
End Function
Function Net Check(ByVal pay As Double, ByVal ficaTax As Double,
                   ByVal fedTax As Double) As Double
  'Task 5: Compute amount of money given to employee
 Return pay - ficaTax - fedTax
End Function
Sub ShowPayroll(ByVal empName As String, ByVal pay As Double,
                ByVal totalPay As Double, ByVal ficaTax As Double, _
                ByVal fedTax As Double, ByVal check As Double)
  'Task 6: Display results of payroll computations
  Dim fmtStr As String = "\{0, 24\} \{1, -10:C\}"
  With lstResults.Items
    .Clear()
    .Add("Payroll results for " & empName)
    .Add("")
    .Add(String.Format(fmtStr, "Gross pay this period:", pay))
    .Add("")
    .Add(String.Format(fmtStr, "Year-to-date earnings:", totalPay))
    .Add("")
    .Add(String.Format(fmtStr, "Fica Taxes this period:", ficaTax))
    .Add("")
    .Add(String.Format(fmtStr, "Income tax withheld:", fedTax))
    .Add("")
    .Add(String.Format(fmtStr, "Net pay (check amount):", check))
 End With
End Sub
```

[Page 243]

#### Comments

1. In the function FICA\_Tax, care has been taken to avoid computing Social Security benefits tax on income in excess of \$90,000 per year. The logic of the program makes sure an employee whose income crosses the \$90,000 threshold during a given week is taxed only on the difference between \$90,000 and his previous year-to-date income.

NEXT 单

NEXT

2. The two functions TaxMarried and TaxSingle use Select Case blocks to incorporate the tax brackets given in <u>Tables 5.11</u> and <u>5.12</u> for the amount of federal income tax withheld. The upper limit of each Case clause is the same as the lower limit of the next Case clause. This ensures that fractional values for adjPay, such as 61.54 in the TaxSingle function, will be properly treated as part of the higher salary range.

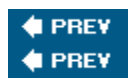

[Page 243 (continued)]

# **Chapter 5 Summary**

- 1. The function Chr associates a character with each number from 0 through 255 as determined by the ANSI table. The function Asc is the inverse of the Chr function.
- 2. The relational operators are <,>,=,<>,<=,and >=.
- 3. The principal logical operators are And, Or, and Not.
- **4.** A condition is an expression involving literals, variables, functions, and operators (arithmetic, relational, or logical) that can be evaluated as either True or False.
- 5. The value of a variable or expression of Boolean data type is either True or False.
- 6. An If block decides what action to take depending on the truth values of one or more conditions. To allow several courses of action, the If, ElseIf, and Else parts of an If statement can contain other If statements.
- 7. A Select Case block selects from one of several actions depending on the value of an expression, called the selector. The entries in the value lists should have the same type as the selector.

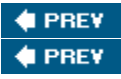

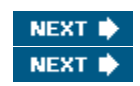

[Page 243 (continued)]

# **Chapter 5 Programming Projects**

1. <u>Table 5.15</u> gives the price schedule for Eddie's Equipment Rental. Full-day rentals cost one-and-ahalf times half-day rentals. Write a program that displays <u>Table 5.15</u> in a list box when an appropriate button is clicked and displays a bill in another list box based on the item number and time period chosen by a customer. The bill should include a \$30.00 deposit. A possible form layout and sample run are shown in <u>Figure 5.9</u>.

[Page 244]

Table 5.15. Price schedule for Eddie's Equipment Rental.(This item is displayed on page 243 in the print version)

| Piece of Equipment | Half-Day | Full-Day |
|--------------------|----------|----------|
| 1.Rug cleaner      | \$16.00  | \$24.00  |
| 2.Lawn mower       | \$12.00  | \$18.00  |
| 3.Paint sprayer    | \$20.00  | \$30.00  |

Figure 5.9. Form layout and sample run for Programming Project 1.

| I welcome to Eddle a        | r cquipment kentat                 |                                        |                           |
|-----------------------------|------------------------------------|----------------------------------------|---------------------------|
|                             | Price of Equipment                 | Half-day                               | Full-day                  |
| Display Rental Rates        | 1. Rug cleaner                     | \$16.00                                | \$24.00                   |
|                             | 2. Lawn mower                      | \$12.00                                | \$18.00                   |
|                             | 3. Paint sprayer                   | \$20.00                                | \$30.00                   |
| Select a duration (H or F): | F<br>Lawn mower \$1<br>Deposit \$3 | lie's Equipm<br>.8.00 (Full )<br>80.00 | ent Rental<br>day rental) |
|                             |                                    |                                        |                           |

2. The American Heart Association suggests that at most 30 percent of the calories in our diet come from fat. Although food labels give the number of calories and amount of fat per serving, they often do not give the percentage of calories from fat. This percentage can be calculated by multiplying the number of grams of fat in one serving by 9, dividing that number by the total number of calories per serving, and multiplying the result by 100. Write a program that requests the name, number of calories per serving, and the grams of fat per serving as input, and tells us whether the food meets the American Heart Association recommendation. A sample run is as in Figure 5.10.

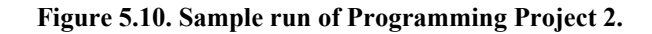

| Name of food:             | Lowfat milk  |
|---------------------------|--------------|
| Calories per serving:     | 120          |
| Grams of fat per serving: | 5            |
| Compute % Calor           | ies from Fat |

[Page 245]

**3.** Table 5.16 gives the 2004 federal income tax rate schedule for single taxpayers. Write a program that requests taxable income and calculates federal income tax. Use a Sub procedure for the input and a Function procedure to calculate the tax.

| Tuble citor 2001 federal metome das fates foi single das payers. |              |                   |                |
|------------------------------------------------------------------|--------------|-------------------|----------------|
| Taxable Income<br>Over                                           | But Not Over | Your Tax Is       | Of Amount Over |
| \$0                                                              | \$7,150      | 10%               | \$0            |
| \$7,150                                                          | \$29,050     | \$715.00 + 15%    | \$7,150        |
| \$29,050                                                         | \$70,350     | \$4,000.00 + 25%  | \$29,050       |
| \$70,350                                                         | \$146,750    | \$14,325.00 + 28% | \$70,350       |
| \$146,750                                                        | \$319,100    | \$35,717.00 + 33% | \$146,750      |
| \$319,100                                                        |              | \$92,592.50 + 35% | \$319,100      |

Table 5.16, 2004 federal income tax rates for single tax pavers.

4. Write a program to determine the real roots of the quadratic equation  $ax^2 + bx + c = 0$  (where a

0 ) after requesting the values of a, b, and c. Use a Sub procedure to ensure that a is nonzero. Note: The equation has 2, 1, or 0 solutions depending on whether the value of  $b^2 - 4ac$  is positive, zero, or negative. In the first two cases, the solutions are given by the quadratic formula  $(-b \pm \text{Sqrt}(b^2 - 4*a*c))/2*a)$ . Test the program with the following sets of coefficients:

| a = 1 | b = -11 | c = 28 | Solutions are 4 and 7 |
|-------|---------|--------|-----------------------|
| a = 1 | b = -6  | c = 9  | Solution is 3         |
| a = 1 | b = 4   | c = 5  | No solution           |

5. <u>Table 5.17</u> contains seven proverbs and their truth values. Write a program that presents these proverbs one at a time and asks the user to evaluate them as true or false. The program should then tell the user how many questions were answered correctly and display one of the following evaluations: Perfect (all correct), Excellent (5 or 6 correct), You might consider taking Psychology 101 (less than 5 correct).

| Table 5.17. Seven proverbs.        |             |  |
|------------------------------------|-------------|--|
| Proverb                            | Truth Value |  |
| The squeaky wheel gets the grease. | True        |  |
| Cry and you cry alone.             | True        |  |
| Opposites attract.                 | False       |  |
| Spare the rod and spoil the child. | False       |  |
| Actions speak louder than words.   | True        |  |

T.LL 517 C.

| Familiarity breeds contempt.       | False |
|------------------------------------|-------|
| Marry in haste, repent at leisure. | True  |

Source: "You Know What They Say..., " by Alfie Kohn, Psychology Today, April 1988.

#### [Page 246]

6. Write a program to analyze a mortgage. The user should enter the amount of the loan, the annual rate of interest, and the duration of the loan in months. When the user clicks on the button, the information that was entered should be checked to make sure it is reasonable. If bad data have been supplied, the user should be so advised. Otherwise, the monthly payment and the total amount of interest paid should be displayed. The formula for the monthly payment is

payment =  $p * r / (1 - (1 + r)^{(-n)}),$ 

where p is the amount of the loan, r is the monthly interest rate (annual rate divided by 12) given as a number between 0 (for 0 percent) and 1 (for 100 percent), and n is the duration of the loan in months. The formula for the total interest paid is

total interest = n \* payment - p.

(Test the program for a mortgage of \$240,000 at 6% annual rate of interest, and duration 360 months. Such a mortgage will have a monthly payment of \$1,438.92 and total interest of \$278,011.65.)

7. Five, Six, Pick up Sticks.

Write a program that allows the user to challenge the computer to a game of Pick-up-Sticks. Here is how the game works. The user chooses the number of matchsticks (from 5 to 50) to place in a pile. Then, the computer chooses who will go first. At each turn, the contestant can remove one, two, or three matchsticks from the pile. The contestant who chooses the last matchstick loses.

The computer should make the user always select from a pile where the number of matchsticks has a remainder of 1 when divided by 4. For instance, if the user initially chooses a number of matchsticks that has a remainder of 1 when divided by 4, then the computer should have the user go first. Otherwise, the computer should go first and remove the proper number of matchsticks. [Note: The remainder when n is divided by 4 is (n Mod 4).] After writing the program, play a few games with the computer and observe that the computer always wins.

#### Figure 5.11. A possible outcome of Programming Project 7.

[View full size image]

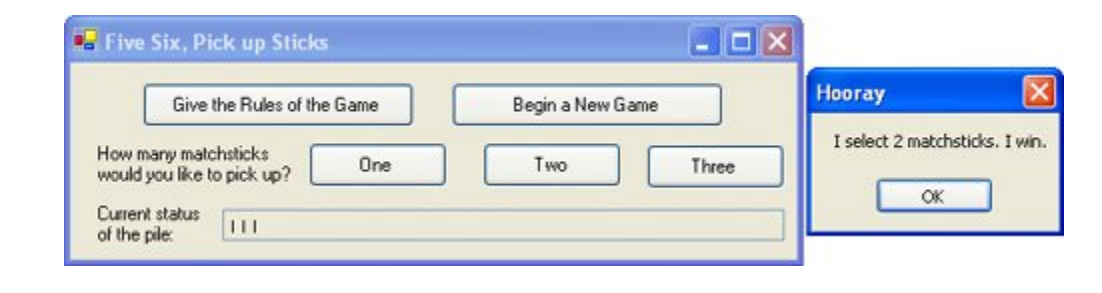

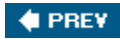

NEXT 🔶